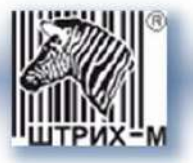

Программный комплекс «ШТРИХ-TaxoReport Pro»

| ВВЕДЕНИЕ                                     |   |
|----------------------------------------------|---|
| Назначение программного комплекса            |   |
| Основные функции программного комплекса      |   |
| Запуск и авторизация                         |   |
| Выход из программы                           | 5 |
| Настройка профиля пользователя               |   |
| СПРАВОЧНИКИ                                  |   |
| Справочник «Пользователи»                    |   |
| Работа с пользователями                      |   |
| Справочник «Устройства»                      |   |
| Работа с устройствами                        |   |
| Справочник «Карты»                           |   |
| Работа с картами                             |   |
| ИМПОРТ ДАННЫХ                                |   |
| Модуль «Загрузить файл»                      |   |
| Модуль «Считать карту»                       |   |
| АНАЛИТИКА                                    |   |
| Модуль «Отчёты по устройствам»               |   |
| Список устройств                             |   |
| Календарь                                    |   |
| Детализация данных                           |   |
| Модуль «Отчеты по картам»                    |   |
| Список карт                                  |   |
| Календарь                                    |   |
| Детализация данных                           |   |
| АДМИНИСТРИРОВАНИЕ                            |   |
| Модуль «Адмнистрирование»                    |   |
| Работа с предприятиями                       |   |
| Работа с пользователями                      |   |
| Работа с устройствами                        |   |
| Работа с картами                             |   |
| Назначение прав пользователям                |   |
| О КОМПАНИИ                                   |   |
| Местонахождение:                             |   |
| Служба поддержки и технических консультаций: |   |
| Отдел продаж:                                |   |

# Введение

## Назначение программного комплекса

Программый комплекс «ШТРИХ-ТахоReport Pro» предназначена для выгрузки, хранения и анализа данных (ddd файлов) с цифровых тахографов и карт водителей.

## Основные функции программного комплекса

- Удаленное (по каналам беспроводной связи) считывание данных (ddd файлов);
- Импорт уже считанных данных (ddd файлов);
- Считывание данных с карт водителей, предприятий, мастерских и инспекторов;
- Хранение считанных данных (ddd файлы) в оригинальном формате;
- Обзор выгруженной информации;
- Просмотр данных по водителям и транспортным средствам;
- Просмотр данных о скорости движения транспортного средства (посекундная скорость);
- Просмотр событий/ошибок связанных с работой водителя/тахографа;
- Анализ данных, выявление нарушений режимов труда и отдыха в соответствии законодательством РФ;
- Формирование отчетов по водителям и транспортным средствам за заданный период времени (день, неделя, месяц);
- Экспорт сохраненных данных (ddd файлов) в оригинальном формате.

# Запуск и авторизация

Запуск программы осуществляется двойным щелчком левой кнопки мыши по исполняемому файлу «Avl.TachoReport.Client.exe».

После запуска программы на экране появится окно авторизации с полями для ввода логина и пароля:

|        | (CONTRACT)                                     |
|--------|------------------------------------------------|
|        | a service of the service of the service of the |
| Пароль |                                                |

Рисунок. Окно авторизации

При неправильном вводе логина или пароля выдается сообщение об ошибке:

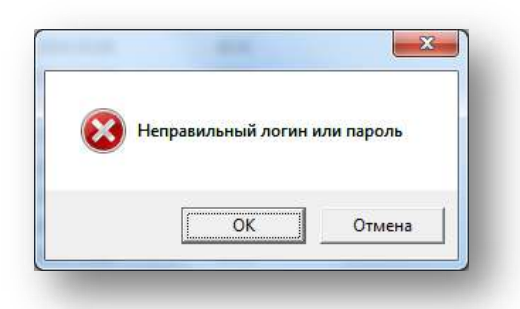

Рисунок. Сообщение об ошибке при авторизации

В случае отсутствия ключа защиты выдается сообщение об отсутствии ключа защиты:

| Отсутствует ключ защиты! |  |
|--------------------------|--|
| ОК                       |  |

Рисунок. Сообщение об отсутствии ключа защиты

При успешной авторизации откроется главное окно программы (рис. ниже):

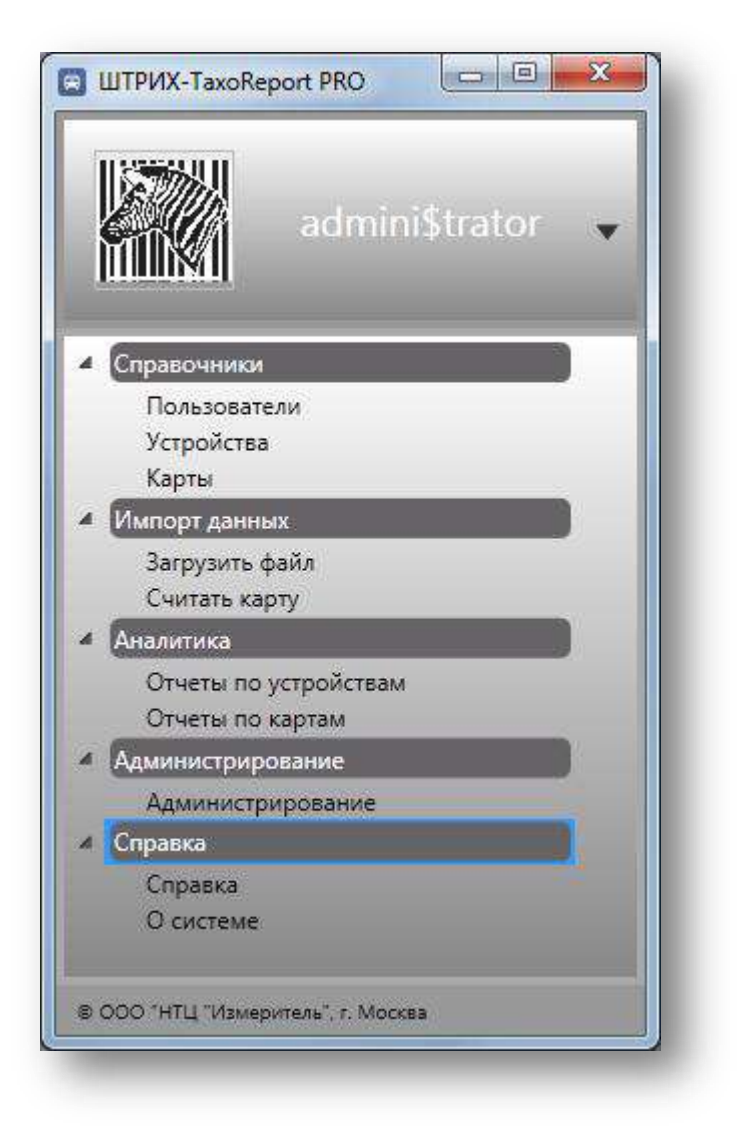

Рисунок. Главное окно программы

**Примечание:** минимальные требования к APM оператора для успешного запуска программы: Процессор, не хуже - Intel Pentium-4 2GHz или аналог AMD; Оперативная память, не менее – 1 Гб; Жесткий диск, не менее – 60 Гб; Операционная система – Windows 7 и выше; Программная платформа - Microsoft.NET Framework 4.6.

## Выход из программы

Выход из программы осуществляется нажатием системной кнопки 🌌 или выбором пункта «Выйти их системы» в пользовательском меню программы (рис. ниже):

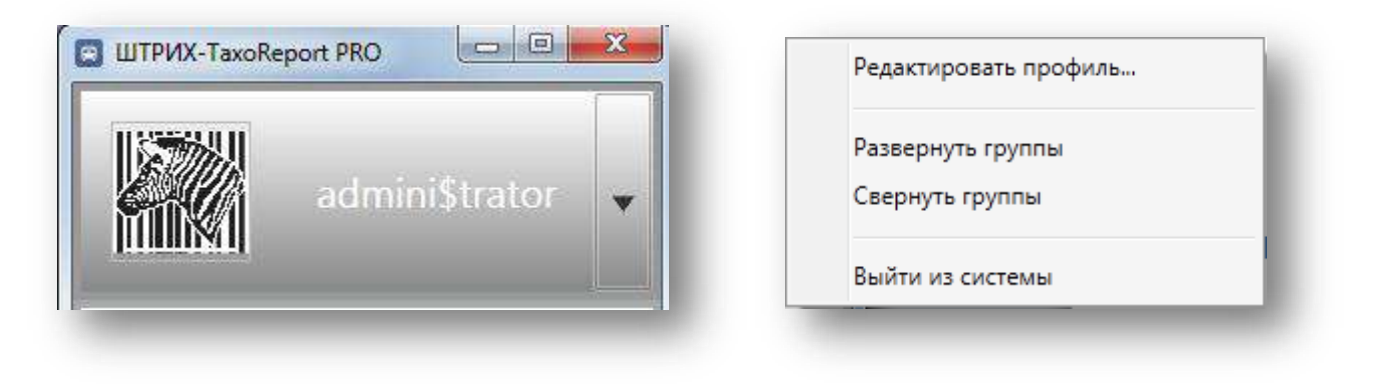

Рисунок. Пользовательское меню программы

# Настройка профиля пользователя

Редактирование профиля пользователя осуществляется самим пользователем в окне «Свойства пользователя», доступ к которому осуществляется выбором пункта «*Редактировать профиль…*» в пользовательском меню программы (рис. ниже):

| Свойства пользователя Пр |       | оиятие          | Изображение       |      |
|--------------------------|-------|-----------------|-------------------|------|
| Им                       | ия:   | admini\$        | trator            |      |
| Логин:                   |       | admini\$trator  |                   |      |
| Парол                    | ль:   | •••••           | •••••             |      |
| Пароль еще р             | аз:   | •••••           | •••••             |      |
| Роль                     | оль [ | Администратор 🔹 |                   |      |
| Статус                   |       | Активен 🗸       |                   |      |
| Телефо                   | он:   |                 |                   |      |
| E-m                      | ail:  | monitor         | ing-auto@shtrih-m | n.ru |
| Комментари               | ий:   |                 |                   |      |
|                          |       |                 |                   |      |

Рисунок. Окно редактирования свойств пользователя

**Примечание:** Поля «Роль» и «Статус» доступны для редактирования только пользователям с ролью «Администратор».

# Справочники

# Справочник «Пользователи»

Данный программный модуль предназначен для просмотра, ввода и редактирования информации о пользователях системы. Общий вид модуля представлен на рис. ниже:

| 🖸 🖳 🚺 🇞 Понск  |                   |               |         |                    |           |                       |                                    |
|----------------|-------------------|---------------|---------|--------------------|-----------|-----------------------|------------------------------------|
| Имя            | Логин             | Роль          | Статус  | Сессии             | Телефон   | E-mail:               | Комментарий                        |
| idmini\$trator | admini\$trator    | Администратор | Активен | 46.28.89.34 29.09. |           | monitoring-auto@shtri | h                                  |
| 55             | 4                 | Пользователь  | Активен |                    | 555-89-98 | 455@example.com       | 455, high                          |
|                | 1 2 3             | Пользователь  | Активен |                    |           |                       |                                    |
|                | يستعد الع         | Администратор | Активен |                    |           |                       |                                    |
|                | 2                 | Пользователь  | Активен |                    | +         | :                     |                                    |
|                | tanograisamana    | Администратор | Активен |                    |           |                       |                                    |
|                | 5 June            | Администратор | Активен |                    |           |                       | и дого. , <sup>112</sup> 1000 года |
|                | ÷.                | Пользователь  | Активен |                    |           |                       |                                    |
|                | :                 | Пользователь  | Активен |                    |           |                       |                                    |
|                | s ""              | Пользователь  | Активен |                    |           |                       |                                    |
|                | je a              | Администратор | Активен |                    |           |                       |                                    |
|                | 1                 | Пользователь  | Активен |                    |           |                       |                                    |
|                | t ,^^^            | Пользователь  | Активен | 3                  |           |                       |                                    |
|                | 1                 | Пользователь  | Активен |                    |           |                       |                                    |
|                |                   | Пользователь  | Активен |                    |           |                       |                                    |
| ·····          | t . ·**           | Пользователь  | Активен |                    |           |                       |                                    |
| ed en i sels   | f i               | Пользователь  | Активен |                    | ردیدی .   |                       |                                    |
|                |                   | Пользователь  | Активен |                    | 00 00     |                       |                                    |
|                | K <u>E</u> 19 8 K | Пользователь  | Активен |                    |           |                       |                                    |
|                | 10 L              | Пользователь  | Активен |                    |           |                       |                                    |
|                | 1                 | Пользователь  | Активен |                    |           |                       |                                    |
|                |                   | -             | 1       |                    |           |                       |                                    |

Рисунок. Окно Справочника «Пользователи»

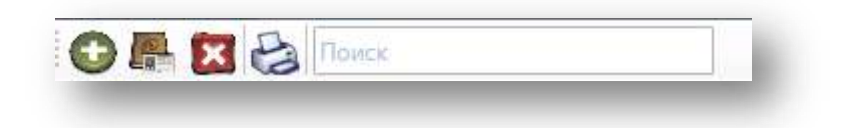

Рисунок. Панель инструментов Справочника «Пользователи»

Панель инструментов Справочника «Пользователи» (рис. выше):

Добавить пользователя :
Редактировать свойства пользователя :;
Удалить пользователя :;
Печать списка пользователей ;;
Строка поиска пользователя в списке .

#### Работа с пользователями

1.

2.

Для добавления нового пользователя необходимо выполнить следующие действия:

- Нажать кнопку 💽 на панели инструментов.
- В открывшейся форме (рис. ниже) заполнить предлагаемые поля.
  - Свойства пользователя Свойства пользователя Имя: Логин: Пароль: Пароль еще раз: Роль Статус Неактивен Е-mail: Комментарий:

Рисунок. Окно редактирования свойств пользователя

OK

Отмена

3. Нажать кнопку ОК для сохранения данных и создания нового пользователя.

Для редактирования существующего пользователя необходимо выполнить следующие действия:

1. Выделить в списке необходимого пользователя, нажать кнопку — на панели инструментов или выбрать пункт «Свойства пользователя» (рис. ниже) в контекстном меню (по нажатию правой кнопки мыши):

| Имя            | Логин                  | Роль    |       | Статус  |   |
|----------------|------------------------|---------|-------|---------|---|
| 455            |                        | _       | гель  | Активен | * |
| admini\$trator | Свойства пользователя. |         | ратор | Активен | - |
| custom user    | cu@example.com         | Пользов | атель | Активен | ÷ |
| < III          | · · · ·                | _       |       | +       |   |

Рисунок. Контекстное меню в списке пользователей

2. В открывшейся форме (рис. ниже) отредактировать необходимые поля:

| Свойства пользователя Пред |      | цприятие                                 | Изображение |     |           |       |                 |  |  |
|----------------------------|------|------------------------------------------|-------------|-----|-----------|-------|-----------------|--|--|
| V                          | Имя: | 455                                      |             |     |           |       |                 |  |  |
| Логин:                     |      | 455@example.com                          |             |     |           |       |                 |  |  |
| Пар                        | оль: | •••••                                    |             |     |           |       |                 |  |  |
| Пароль еще                 | раз: | •••••                                    | 8           |     |           |       |                 |  |  |
| Роль<br>Статус<br>Телефон: |      | Пользователь •<br>Активен •<br>555-89-98 |             |     |           |       |                 |  |  |
|                            |      |                                          |             |     | E-r       | mail: | 455@example.com |  |  |
|                            |      |                                          |             |     | Комментај | рий:  | 455, high       |  |  |
| Комментај                  | рий: | 455, hig                                 | h<br>ОК Отм | ена |           |       |                 |  |  |

Рисунок. Окно редактирования свойств пользователя

| <b>Примечание:</b><br>пользователям | Поля<br>с рольн | «Роль»<br>о «Админ | и<br>ист | «Cmamyc»<br>pamop». | доступны | для | редактирования     | только |
|-------------------------------------|-----------------|--------------------|----------|---------------------|----------|-----|--------------------|--------|
| После заверше<br>изменений.         | ния ред         | цактирова          | ания     | а нажать кног       | іку ОК   | Д   | ля сохранения внес | енных  |

Для удаления устройства необходимо выполнить следующие действия:

1. Выделить в списке необходимого пользователя и нажать кнопку 🔯 на панели инструментов.

3.

# Справочник «Устройства»

Данный программный модуль предназначен для просмотра, ввода и редактирования информации по тахографам (устройствам). Общий вид модуля представлен на рис. ниже:

|          | 🛛 😩 📤 🔤                               | ICR .                                  |                                       |                |               |                         |               |                           |
|----------|---------------------------------------|----------------------------------------|---------------------------------------|----------------|---------------|-------------------------|---------------|---------------------------|
| Номер ТС | Номер устройства                      | Предприятие                            | Терминал ID                           | Тип протокола  | Производитель | Дата последней выгрузки | Дата выгрузки | Дата следующей калибровки |
| 222755   | C                                     | L                                      | C., *** .                             | ShtrihTachoRus | Shtrih-M      |                         |               | 15.11.2015                |
|          | ·····                                 | , T.T. (A) II.T                        |                                       | ShtrihTachoRus | htrih-M       |                         |               | 12.11.2015                |
|          |                                       | ······································ | L                                     | ShtrihTachoRus | htrih-M       |                         |               | 24.09.2015                |
|          | · · · · · · · · · · · · · · · · · · · |                                        | L ·                                   | ShtrihTachoRus | htrih-M       |                         |               | 18.10.2015                |
| 122      | L                                     |                                        | C                                     | ShtrihTachoRus | htrih-M       |                         |               | 18.10.2015                |
|          | (                                     |                                        | E stotop                              | ShtrihTachoRus |               |                         |               |                           |
|          | C                                     | k                                      |                                       | ShtrihTachoRus | htrih-M       |                         |               | 12.11.2015                |
|          |                                       |                                        | · · · · · · · · · · · · · · · · · · · | ShtrihTachoRus |               |                         |               |                           |
|          | (                                     |                                        | page one                              | ShtrihTachoRus | Shtrih-M      |                         |               | 31.07.2015                |
|          |                                       |                                        |                                       |                | 30            |                         |               |                           |

Рисунок. Окно Справочника «Устройства»

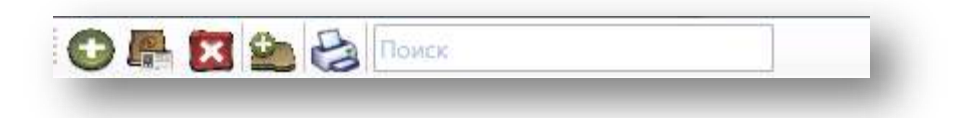

Рисунок. Панель инструментов Справочника «Устройства»

Панель инструментов Справочника «Устройства» (рис. выше):

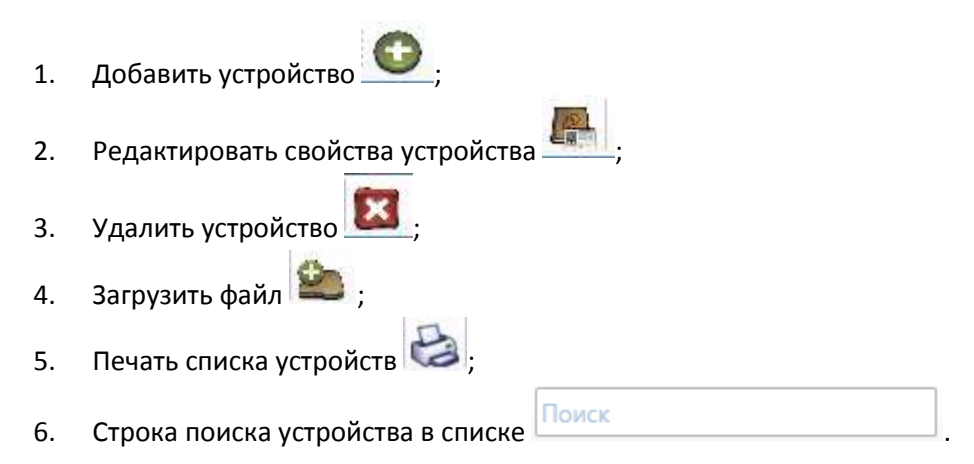

### Работа с устройствами

Для добавления нового устройства необходимо выполнить следующие действия:

Нажать кнопку 💴 на панели управления инструментов.

2. В открывшейся форме (рис. ниже) заполнить предлагаемые поля:

1.

| Номер (НЕХ)       |                  |
|-------------------|------------------|
| Номер (DEC)       |                  |
| Предприятие       | -                |
| Терминал ID       |                  |
| Тип протокола     | ShtrihTachoRus 🔹 |
| Телефон владельца |                  |
| E-mail владельца  |                  |
| Комментарий       |                  |
|                   |                  |

Рисунок. Окно редактирования свойств пользователя

## Примечание:

Поле «Номер (HEX)» определяет серийноый номер устройства и имеет размер 16 символов, ввод большего количества символов заблокирован, при вводе меньшего количества - кнопка «ОК» будет заблокирована.

Поле «Номер (DEC)» формируется автоматически, по данным внесенным в поле «Номер (DEC)».

Поле «Тип протокола» определяет тип протокла для удаленной выгрузки данных с устройства.

3. Нажать кнопку СК для сохранения данных и создания нового устройства.

Для редактирования существующего устройства необходимо выполнить следующие действия:

1. Выделить в списке необходимое устройство, нажать кнопку — на панели инструментов или выбрать пункт «Свойства устройства» (рис. ниже) в контекстном меню (по нажатию правой кнопки мыши):

| Номер ТС  | Номер п  | рибора       | Производитель | Дата выгрузки | Следующая калибров   |
|-----------|----------|--------------|---------------|---------------|----------------------|
| O912OY197 | 000051   | Casiloraa    |               |               | 7/30/2015 1:01:01 AM |
| K146PT77  | 000050   | своиства уст | роиства       |               | 8/1/2015 1:01:01 AM  |
| A053OK77  | 000050   | Список файл  | 10B           |               | 7/31/2015 1:01:01 AM |
| H588MY199 | 00007B1A | 091318FA     | Shtrih-M      |               | 3/13/2017 1:01:01 AM |

#### Рисунок. Контекстное меню в списке устройств

- 2. В открывшейся форме (рис. ниже) отредактировать необходимые поля.
- 3. После завершения редактирования нажать кнопку ОК для сохранения внесенных изменений.

| Номер (HEX)       | 00004F69111318FA     |
|-------------------|----------------------|
| Номер (DEC)       | 00020329/11 13/18/FA |
| Предприятие       | ООО "ТрансКасс"      |
| Терминал ID       | 00020329             |
| Тип протокола     | ShtrihTachoRus       |
| Телефон владельца |                      |
| E-mail владельца  |                      |
| Комментарий       |                      |

Рисунок. Форма для создания/редактирования устройства

Для импорта DDD файлов по устройству необходимо выполнить следующие действия:

- 1. На панеле инструментов нажать кнопку 🐸 ;
- 2. В открывшемся окне (рис. ниже) выбрать DDD файл для загрузки.

| порядочить 🔻 Новая пап              | ка                                          |                  |                   |       | • 🗆 🔇        |
|-------------------------------------|---------------------------------------------|------------------|-------------------|-------|--------------|
| 🔆 Избранное                         | Имя                                         | Дата изменения   | Тип               | ^     |              |
| 🐊 Загрузки                          | O M_20151203_1556_C760HF777                 | 28.12.2015 16:06 | Digitaltachograph |       |              |
| 📃 Рабочий стол                      | M_20151217_0638_A006MP125                   | 18.12.2015 17:32 | Digitaltachograph | -     |              |
|                                     | M_20151217_0723_A008MP125                   | 18.12.2015 17:32 | Digitaltachograph |       |              |
| 🗃 Библиотеки                        | M_20151217_0705_A005MP125                   | 18.12.2015 17:32 | Digitaltachograph |       |              |
| 🛃 Видео                             | M_20151217_0745_A004MPx125                  | 18.12.2015 17:32 | Digitaltachograph |       |              |
| 📑 Документы                         | M_20151217_0809_A002MPx125                  | 18.12.2015 17:32 | Digitaltachograph |       |              |
| 🔄 Изображения                       | M_20151217_0807_A002MPx125                  | 18.12.2015 17:32 | Digitaltachograph | 111   | Нет данных   |
| 👌 Музыка                            | M_20151203_1641_RUD00000276446              | 03.12.2015 23:13 | Digitaltachograph |       | предваритель |
|                                     | M_20151203_1529_RUD00000346049              | 03.12.2015 15:29 | Digitaltachograph |       | npoemorpe    |
| 🖳 Компьютер                         | Card_20150812_112353                        | 12.08.2015 15:48 | Digitaltachograph |       |              |
| 🏭 Локальный диск (С:)               | F_20150810_0702_C882OX116                   | 10.08.2015 12:41 | Digitaltachograph |       |              |
| 👝 Новый том (D:)                    | F_20150803_0357_P569PY16                    | 07.08.2015 14:41 | Digitaltachograph |       |              |
| 👝 Локальный диск <mark>(</mark> H:) | F_20150803_0425_P922KP116                   | 07.08.2015 14:41 | Digitaltachograph |       |              |
|                                     | C_20150703_0916_Y_Dorofeyev_RUD0000061035   | 22.07.2015 8:08  | Digitaltachograph | -     |              |
| 掉 Сеть                              | M_20150703_0916_M490BA777_YS2P4X20002090842 | 22.07.2015 8:08  | Digitaltachograph | -     |              |
|                                     | * [                                         |                  | •                 |       |              |
| Има файла                           | M 20151203 1556 C760HF777                   |                  | 🚽 Файл данных     | тахог | rpaфa (.ddd' |

## Рисунок. Окно для выбора DDD файла для загрузки

Для работы со списком DDD файлов необходимо выполнить следующие действия:

1. Выделить в списке необходимое устройство и в контекстном меню (по нажатию правой кнопки мыши) выбрать пункт «Список файлов...».

| P503OT177 | 000      | Casilorna verna | ŭ eres   | 4/17/ | 2017 1:01:01 AM |
|-----------|----------|-----------------|----------|-------|-----------------|
| C210BE177 | 000      | своиства устро  | иства    | 3/13/ | 2047 1:01:01 AM |
| У026OT197 | 000:     | Список файлов   | 5        | 3/13/ | 2017 1:01:01 AM |
| A106PC34  | 00018BEC | 011415FA        | Shtrih-M | 8/15/ | 2017 1:01:01 AM |

#### Рисунок. Контекстное меню в списке устройств

| Id | Минимальая дата | Максимальная дата | Размер, байт | Дата последней выгрузки | Дата получения      |
|----|-----------------|-------------------|--------------|-------------------------|---------------------|
| 20 | 22.04.2015      | 02.12.2015        | 712957       |                         | 02.12.2015 13:33:34 |
| 28 | 16.12.2015      | 15.08.2016        | 144750       |                         | 15.08.2016 10:28:1: |

Рисунок. Список файлов по выбранному устройству

2. Для выгрузки необходимого файла необходимо в контекстном меню (по нажатию правой кнопки мыши) выбрать пункт «Выгрузить...».

| 20 22.04.2015 02.12.2015 02.12.2015 02.12.2015 13:33:<br>28 16 12 2015 15 08 2016 Выгрузить 15 08 2016 10:29: | Id Минимальая дата |            | нимальая дата Максимальная дата |           | Дата последней выгрузки | Дата получения      |  |
|----------------------------------------------------------------------------------------------------|--------------------|------------|---------------------------------|-----------|-------------------------|---------------------|--|
| 28 16 12 2015 15 08 2016 BBIFPY3/JTb 15 08 2016 10-29                                                         | 20                 | 22.04.2015 | 02.12.2015                      | 712057    |                         | 02.12.2015 13:33:34 |  |
| 15.06.2010 15.06.2010 15.06.2010 15.06.2010 15.26.                                                            | 28                 | 16.12.2015 | 15.08.2016                      | Выгрузить |                         | 15.08.2016 10:28:11 |  |

Рисунок. Контекстное меню в списке файлов устройства

*3.* Для просмотра необходимого файла необходимо в контекстном меню (по нажатию правой кнопки мыши) выбрать пункт «Открыть...».

Для удаления устройства необходимо выполнить следующие действия:

1. Выделить в списке необходимое устройство и нажать кнопку 🖾 на панели инструментов.

# Справочник «Карты»

Данный программный модуль предназначен для ввода и редактирования информации по картам водителей. Общий вид программного модуля представлен на рис. ниже:

| 🔁 🖳 🔀 🔜 😂                | Понск           |                                  |                               |                         |               |        |
|--------------------------|-----------------|----------------------------------|-------------------------------|-------------------------|---------------|--------|
| ФИО держателя            | Номер карты     | Предприятие                      | Дата окончания срока действия | Дата последней выгрузки | Дата выгрузки | Телефс |
| Голиков Аркадий Иванович | RUD000000002100 | ООО "НТЦ "Измеритель", г. Москва | 13.09.2020                    | 02.06.2017              | 20.06.2017    |        |
| Вересова Елена Петровна  | RUD000000004800 | ООО "НТЦ "Измеритель", г. Москва | 13.09.2020                    | 15.08.2016              | 15.09.2017    |        |
| 4                        |                 | m                                |                               | 5                       |               |        |

#### Рисунок. Окно Справочника «Карты»

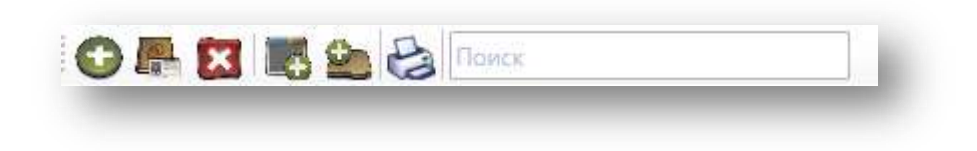

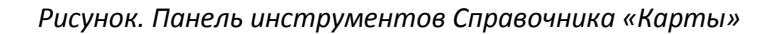

Панель инструментов Справочника «Карты» (рис. выше):

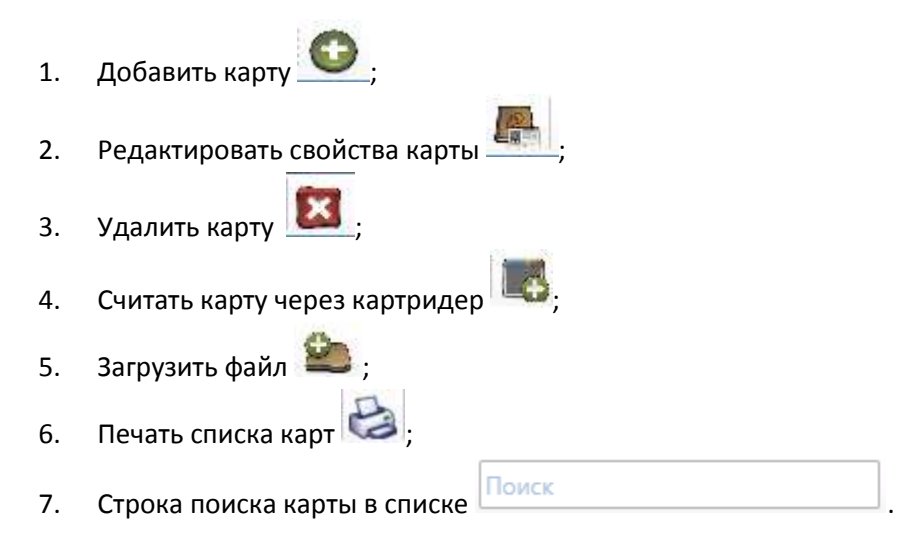

#### Работа с картами

Для добавления новой крты необходимо выполнить следующие действия:

- 1. Нажать кнопку 💴 на панели управления инструментов.
- 2. В открывшейся форме (рис. ниже) заполнить предлагаемые поля:

| Номер             |           |
|-------------------|-----------|
| Предприятие       |           |
| Телефон держателя |           |
| E-mail держателя  |           |
| Комментарий       |           |
|                   |           |
|                   | ОК Отмена |

Рисунок. Форма для создания/редактирования устройства

3. Нажать кнопку ОК для сохранения данных и создания новой карты.

**Примечание:** При считывании новой карты через картридер, информация по ней автоматически добавляется в систему.

Для редактирования существующей карты необходимо выполнить следующие действия:

1. Выделить в списке необходимую карту, нажать кнопку — на панели инструментов или выбрать пункт «Свойства карты» (рис. ниже) в контекстном меню (по нажатию правой кнопки мыши).

| Шатов Михаил Анато | ольевич        | RUD000 | 00047382100 | 10/17/2018 12:00:00 AM | 01.01.1970 |
|--------------------|----------------|--------|-------------|------------------------|------------|
| Ткачук Владимир 🕮  | тровиц         | RUDOOO | 00055656000 | 3/2/2019 12:00:00 AM   | 01.01.1970 |
| Ягудин Зальфир     | Свойства карты |        | 0054773400  | 2/19/2019 12:00:00 AM  | 20.03.2016 |
| Лихолетов Серг     | Список файлов  |        | 0035679700  | 6/7/2018 12:00:00 AM   | 01.01.1970 |
| Романюк Василии м  | ихаилович      | κυρουί | 00031238900 | 5/13/2018 12:00:00 AM  | 01.01.1970 |

Рисунок. Контекстное меню в списке карт

2. В открывшейся форме (рис. ниже) отредактировать необходимые поля:

| E-mail держателя:            |  |
|------------------------------|--|
|                              |  |
| Телефон держателя:           |  |
| Предприятие: МАУ "Трансавто" |  |
| Коментарий:                  |  |

Рисунок. Форма для создания / редактирования карты

3. После завершения редактирования нажать кнопку ОК для сохранения внесенных изменений.

Для считывания карты необходимо выполнить следующие действия:

- 1. На панеле инструментов нажать кнопку 📭 ;
- 2. В открывшейся форме (рис. выше) выбрать считыватель, в котором установлена карта и нажать кнопку **ОК**:

| Кардридер; | ACS CCID USB Reader 0 |
|------------|-----------------------|
|            | ACS CCID USB Reader 0 |
|            |                       |
|            | Отмена ОК             |

#### Рисунок. Форма для выбора кардридера

3. После нажатия кнопки ОК автоматически начнется процесс считывания данных с карты:

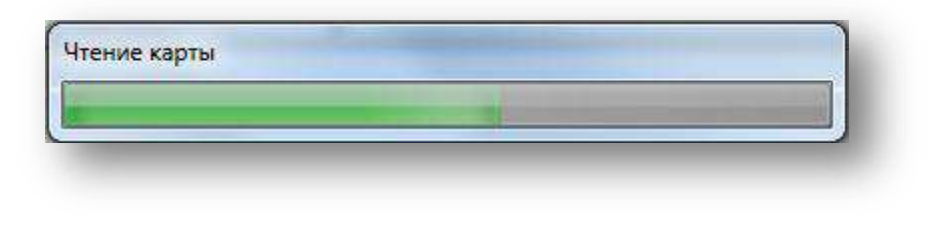

Рисунок. Процесс считывания данных с карты

#### Примечание:

При считывании карты содержащей блоки требующие аутентификации пользователя (карта мастерской, предприятия или инспектора) система запросит на каждый такой блок ввести пин-код считваемой карты (1...8 символов):

| - |   |    |   |       |      |
|---|---|----|---|-------|------|
|   |   |    |   |       |      |
|   |   |    |   |       |      |
|   | c |    |   | 200   | _    |
|   |   | OK | 1 | Отмен | ia 📗 |

Рисунок. Окно для ввода пин-кода карты

Если пин-код не введен (нажата кнопка «Отмена»), то блок требующий аутентификации считан не будут.

Если пин-код введен не верно, то выйдет соответствующее предупреждение и блок также считан не будет.

4. После завершения считывания карты выйдет форма для задания привязки карты к Предприятию:

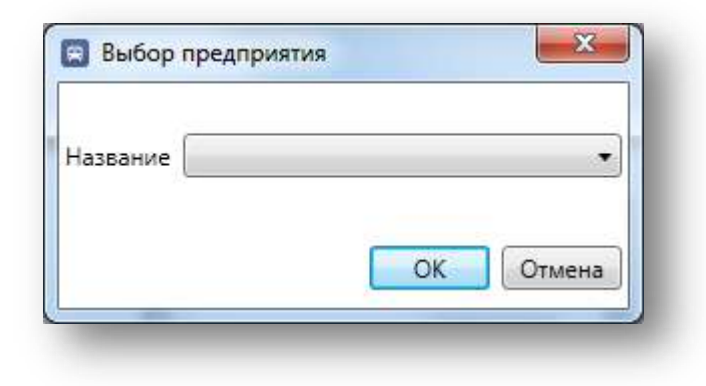

Рисунок. Окно выбора предприятия

### Примечание:

Информация, считанная с карты водителя, сохраняется в базе данных системы.

Инфлормация считыванная с карты мастерской, предприятия или инспектора, в базе данных системы не сохраняется и отображается на экране в табличном виде:

| Номер карточ | ки: Владелец ка | рточки:                           |                           |
|--------------|-----------------|-----------------------------------|---------------------------|
| Тип операции | Время операции  | Начало периода загруженных данных | Окончание периода загруже |
|              |                 |                                   |                           |
|              |                 |                                   |                           |
|              |                 |                                   |                           |
|              |                 |                                   |                           |
|              |                 |                                   |                           |

Рисунок. Окно отображения считанной информации

5. При неудачном считывании карты, выйдет соответствующее предупреждение:

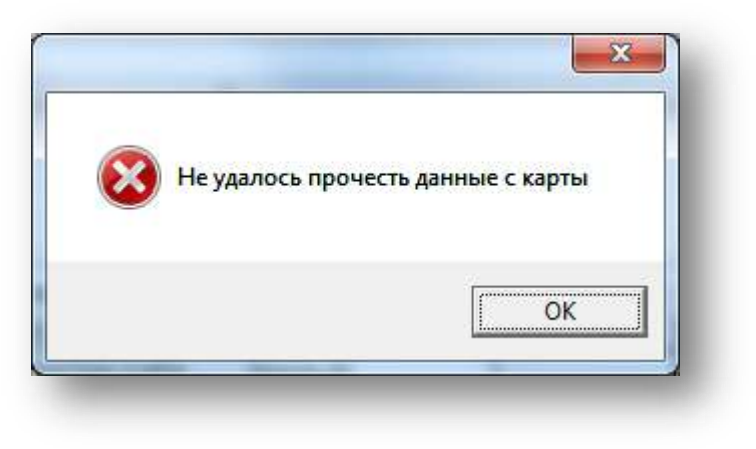

Рисунок. Неудачное завершение считывания

Для импорта DDD файлов по карте необходимо выполнить следующие действия:

- 1. На панеле инструментов нажать кнопку 🐸 ;
- 2. В открывшемся окне (рис. выше) выбрать DDD файл для загрузки:

| /порядочить 🔻 Новая пап | ка                                          |                  |                   | 953  | - 🗆 🔞           |
|-------------------------|---------------------------------------------|------------------|-------------------|------|-----------------|
| 👉 Избранное             | Имя                                         | Дата изменения   | Тип               | -    |                 |
| 🗽 Загрузки              | ( M 20151203 1556 C760HF777                 | 28.12.2015 16:06 | Digitaltachograph |      |                 |
| Рабочий стол            | ( M 20151217 0638 A006MP125                 | 18.12.2015 17:32 | Digitaltachograph |      |                 |
|                         | () M 20151217 0723 A008MP125                | 18.12.2015 17:32 | Digitaltachograph |      |                 |
| 詞 Библиотеки            | ( M 20151217 0705 A005MP125                 | 18.12.2015 17:32 | Digitaltachograph |      |                 |
| 🗑 Видео                 | () M 20151217 0745 A004MPx125               | 18.12.2015 17:32 | Digitaltachograph |      |                 |
| Документы               | M 20151217 0809 _ A002MPx125                | 18.12.2015 17:32 | Digitaltachograph |      |                 |
| 🔄 Изображения           | () M 20151217 0807_A002MPx125               | 18.12.2015 17:32 | Digitaltachograph | 11   | 🗉 Нет данных    |
| 👌 Музыка                | M_20151203_1641_RUD00000276446              | 03.12.2015 23:13 | Digitaltachograph |      | предварительн   |
|                         | M_20151203_1529_RUD00000346049              | 03.12.2015 15:29 | Digitaltachograph |      | просмотра       |
| 🖳 Компьютер             | Card_20150812_112353                        | 12.08.2015 15:48 | Digitaltachograph |      |                 |
| 🏭 Локальный диск (С:)   | F_20150810_0702_C882OX116                   | 10.08.2015 12:41 | Digitaltachograph |      |                 |
| 👝 Новый том (D:)        | F_20150803_0357_P569PY16                    | 07.08.2015 14:41 | Digitaltachograph |      |                 |
| 👝 Локальный диск (H:)   | F_20150803_0425_P922KP116                   | 07.08.2015 14:41 | Digitaltachograph |      |                 |
|                         | C_20150703_0916_Y_Dorofeyev_RUD00000061035  | 22.07.2015 8:08  | Digitaltachograph |      |                 |
| 📬 Сеть                  | M_20150703_0916_M490BA777_YS2P4X20002090842 | 22.07.2015 8:08  | Digitaltachograph | -    |                 |
|                         | * [                                         |                  | +                 |      |                 |
| <u>И</u> мя файла       | M_20151203_1556_C760HF777                   |                  | 👻 🛛 Файл данных   | тахо | orpaфa (.ddd] 🔻 |
|                         |                                             |                  | OTKOLITE          |      | Отмена          |

#### Рисунок. Окно для выбора DDD файла для загрузки

Для работы со списком DDD файлов необходимо выполнить следующие действия:

4. Выделить в списке необходимую карту и в контекстном меню (по нажатию правой кнопки мыши) выбрать пункт «Список файлов...»:

| Орлов Александр | о Павлович     | RUD000000024700  | 7/30/2016 12:00:00 AM | 27.09.2013 |
|-----------------|----------------|------------------|-----------------------|------------|
| Блохин Алек     |                | 20000000560700   | 3/27/2017 12:00:00 AM |            |
| Чеберяк Ива     | Свойства карты | 0000005354600    | 7/17/2017 12:00:00 AM |            |
| Синельников     | Список файлов  | 0000004244100    | 6/21/2017 12:00:00 AM | 28.04.2015 |
| Спахов Александ | р Владимирович | RUD0000004244300 | 6/21/2017 12:00:00 AM | 31.03.2015 |

#### Рисунок. Контекстное меню в списке карт

| Id    | Минимальая дата | Максимальная дата | Размер, байт | Дата последней выгрузки | Дата выгрузки       | Источник             |
|-------|-----------------|-------------------|--------------|-------------------------|---------------------|----------------------|
| 59201 | 01.08.2017      | 04.08.2017        | 27479        | 01.01.1970 00:00:00     | 15.08.2017 08:39:51 | 00202192/04 17/18/FA |
| 59620 | 01.08.2017      | 17.08.2017        | 27479        | 15.08.2017 08:32:55     | 18.08.2017 04:04:06 | 00202192/04 17/18/FA |
| 65084 | 01.08.2017      | 05.09.2017        | 27479        | 18.08.2017 03:51:04     | 19.09.2017 04:58:34 | 00202192/04 17/18/FA |
| 65085 | 01.08.2017      | 05.09.2017        | 27990        | 18.08.2017 03:51:04     | 19.09.2017 04:58:35 | 00202192/04 17/18/FA |

Рисунок. Список файлов по выбранной карте

5. Для выгрузки необходимого файла необходимо в контекстном меню (по нажатию правой кнопки мыши) выбрать пункт «Выгрузить...»:

| Id    | Минимальая дата | Максимальная дата | Размер, байт | Дата по   | следней выгрузки | Дата выгрузки       | Источник            |
|-------|-----------------|-------------------|--------------|-----------|------------------|---------------------|---------------------|
| 59201 | 01.08.2017      | 04.08.2017        | 07/70        | 101 01 10 | 70 00:00:00      | 15.08.2017 08:39:51 | 00202192/04 17/18/F |
| 59620 | 01.08.2017      | 17.08.2017        | Выгрузить    |           | 17 08:32:55      | 18.08.2017 04:04:06 | 00202192/04 17/18/F |
| 65084 | 01.08.2017      | 05.09.2017        | Открыть      |           | 17 03:51:04      | 19.09.2017 04:58:34 | 00202192/04 17/18/F |
| 65085 | 01.08.2017      | 05.09.2017        | 27990        | 18.08.20  | 17 03:51:04      | 19.09.2017 04:58:35 | 00202192/04 17/18/F |

Рисунок. Контекстное меню в списке файлов карты

6. Для просмотра необходимого файла необходимо в контекстном меню (по нажатию правой кнопки мыши) выбрать пункт «Открыть...»:

Для удаления карты необходимо выполнить следующие действия:

1. Выделить в списке необходимую карту и нажать кнопку 🖾 на панели инструментов.

# Импорт данных

# Модуль «Загрузить файл»

Данный программный модуль предназначен для загрузки в систему DDD-файлов по тахографам и картам водителей.

Для загрузки DDD-файлов необходимо выполнить следующие действия:

1. В функционально меню в разедел «Импорт данных» выбрать пункт «Загрузить файл»:

| 4 ( | Справочники           |  |
|-----|-----------------------|--|
|     | Пользователи          |  |
|     | Устройства            |  |
|     | Карты                 |  |
| 4   | Импорт данных         |  |
|     | Загрузить файл        |  |
|     | Считать карту         |  |
| 4   | Аналитика             |  |
|     | Отчеты по устройствам |  |
|     | Отчеты по картам      |  |
| 4 ( | Администрирование     |  |
|     | Администрирование     |  |
| 4 ( | Справка               |  |
|     | Справка               |  |
|     | О системе             |  |
|     |                       |  |
|     |                       |  |
|     |                       |  |
|     |                       |  |
|     |                       |  |

#### Рисунок. Функциональное меню

2. На запрос системы (рис. выше) о выборе предприятия, необходимо выбрать в списке предприятие, к которому относится загружаемый объект (тахограф или карта):

| Название | •         |
|----------|-----------|
|          |           |
|          | ОК Отмена |

Рисунок. Окно выбора предприятия

3. В открывшемся окне (рис. выше) выбрать DDD-файл для загрузки:

| Упорядочить 🔻 Новая пап         | ка                                          |                  |                   | 822  | 0               |
|---------------------------------|---------------------------------------------|------------------|-------------------|------|-----------------|
| A. 14 c                         | Имя                                         | Дата изменения   | Тип               |      |                 |
| Избранное                       |                                             | 20 12 2015 15 25 | D' 1 1 1          | -    |                 |
| 🚮 Загрузки                      | • M_20151203_1556_C/60Hi ///                | 28,12,2015 10:00 | Digitaltachograph | -    |                 |
| 💻 Рабочии стол                  | M_20151217_0638_A006MP125                   | 18.12.2015 17:32 | Digitaltachograph |      |                 |
| <b>E</b>                        | () M_20151217_0723_A008MP125                | 18.12.2015 17:32 | Digitaltachograph |      |                 |
| Библиотеки                      | O M_20151217_0705_A005MP125                 | 18.12.2015 17:32 | Digitaltachograph |      |                 |
| 🛅 Видео                         | O M_20151217_0745_A004MPx125                | 18.12.2015 17:32 | Digitaltachograph |      |                 |
| 📑 Документы                     | M_20151217_0809_A002MPx125                  | 18.12.2015 17:32 | Digitaltachograph | -    |                 |
| 📔 Изображения                   | OM_20151217_0807_A002MPx125                 | 18.12.2015 17:32 | Digitaltachograph | =    | Нет данных дл   |
| 🚽 Музыка                        | @ M_20151203_1641_RUD00000276446            | 03.12.2015 23:13 | Digitaltachograph |      | просмотра.      |
|                                 | M_20151203_1529_RUD00000346049              | 03.12.2015 15:29 | Digitaltachograph |      |                 |
| 🌉 Компьютер                     | Card_20150812_112353                        | 12.08.2015 15:48 | Digitaltachograph |      |                 |
| 🏭 Локальный диск (С:)           | ④ F_20150810_0702_C882OX116                 | 10.08.2015 12:41 | Digitaltachograph |      |                 |
| 👝 Новый том (D:)                | F_20150803_0357_P569PY16                    | 07.08.2015 14:41 | Digitaltachograph |      |                 |
| 👝 Локальный диск (Н:)           | F_20150803_0425_P922KP116                   | 07.08.2015 14:41 | Digitaltachograph |      |                 |
|                                 | C_20150703_0916_Y_Dorofeyev_RUD00000061035  | 22.07.2015 8:08  | Digitaltachograph | -    |                 |
| 👊 Сеть                          | M_20150703_0916_M490BA777_YS2P4X20002090842 | 22.07.2015 8:08  | Digitaltachograph | -    |                 |
|                                 | * [                                         |                  | •                 |      |                 |
| <u>И</u> мя <mark>ф</mark> айла | M_20151203_1556_C760HF777                   |                  | 👻 Файл данных     | тахо | orpaфa (.ddd' 🔻 |
|                                 |                                             |                  | Откоыть           |      | Отмена          |

Рисунок. Окно для выбора DDD-файла для загрузки

# Модуль «Считать карту»

Данный программный модуль предназначен для считывания карт тахографа.

Для считывания карты необходимо выполнить следующие действия:

- 1. Установить карту в считыватель;
- 2. В функционально меню (в разедел «Импорт данных») выбрать пункт «Считать карту»:

| 4 | Справочники           |  |
|---|-----------------------|--|
|   | Пользователи          |  |
|   | Устройства            |  |
|   | Карты                 |  |
| 4 | Импорт данных         |  |
|   | Загрузить файл        |  |
|   | Считать карту         |  |
| 4 | Аналитика             |  |
|   | Отчеты по устройствам |  |
|   | Отчеты по картам      |  |
| 4 | Администрирование     |  |
|   | Администрирование     |  |
| a | Справка               |  |
|   | Справка               |  |
|   | О системе             |  |

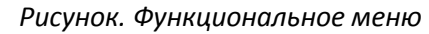

3. В открывшейся форме (рис. выше) выбрать считыватель, в котором установлена карта и нажать кнопку **ОК**:

| Кардридер: | ACS CCID USB Reader 0 |
|------------|-----------------------|
|            | ACS CCID USB Reader 0 |
|            |                       |

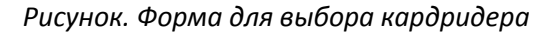

4. После нажатия кнопки 📃

OK

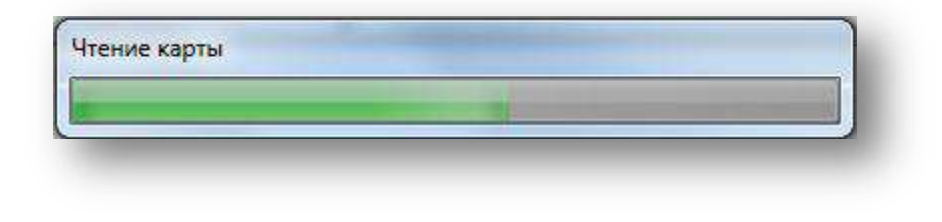

Рисунок. Процесс считывания данных с карты

#### Примечание:

При считывании карты содержащей блоки требующие аутентификации пользователя (карта мастерской, предприятия или инспектора) система запросит на каждый такой блок ввести пин-код считваемой карты (1...8 символов):

|  | OK | THANS |  |
|--|----|-------|--|

Рисунок. Окно для ввода пин-кода карты

Если пин-код не введен (нажата кнопка «Отмена»), то блок требующий аутентификации считан не будут.

Если пин-код введен не верно, то выйдет соответствующее предупреждение и блок также считан не будет.

5. После завершения считывания карты выйдет форма для задания привязки карты к Предприятию:

|          | <br> |   |
|----------|------|---|
| Название |      | • |
|          |      |   |
|          |      |   |

Рисунок. Окно выбора предприятия

#### Примечание:

Информация, считанная с карты водителя, сохраняется в базе данных системы.

Инфлормация считыванная с карты мастерской, предприятия или инспектора, в базе данных системы не сохраняется и отображается на экране в табличном виде:

| Номер карточ | ки: Владелец ка | рточки:                           |                           |
|--------------|-----------------|-----------------------------------|---------------------------|
| Тип операции | Время операции  | Начало периода загруженных данных | Окончание периода загруже |
|              |                 |                                   |                           |
|              |                 |                                   |                           |
|              |                 |                                   |                           |
|              |                 |                                   |                           |

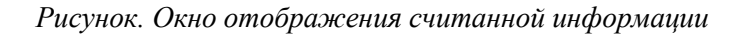

6. При неудачном считывании карты, выйдет соответствующее предупреждение:

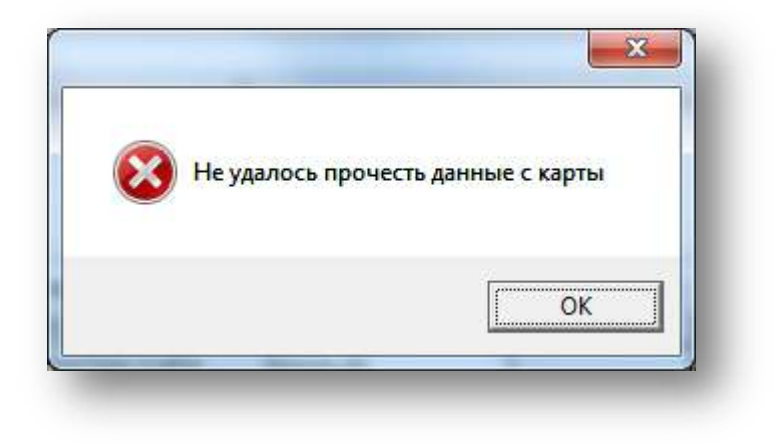

Рисунок. Неудачное завершение считывания

# Аналитика

# Модуль «Отчёты по устройствам»

Данный программный модуль предназначен для просмотра и анализа, полученных данных с устройств (тахографов). Общий вид модуля представлен на рис. ниже:

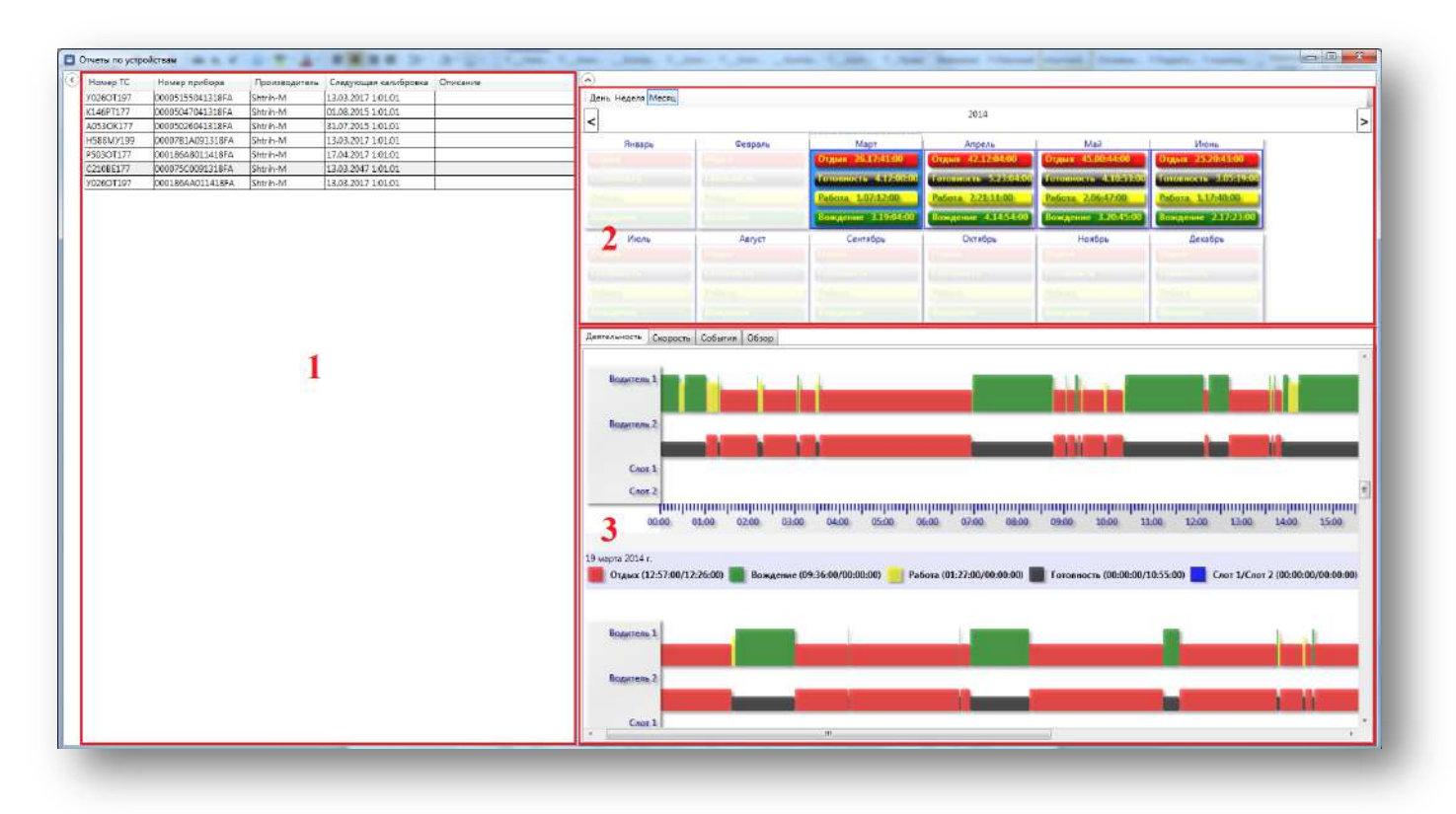

Рисунок. Окно модуля «Отчеты по устройствам»

Основные разделы окна модуля «Отчеты по устройствам»:

- Раздел «1» (рис. выше) список устройств;
- Раздел «2» (рис. выше) календарь;
- Раздел «3» (рис. выше) детализированный просмотр данных по устройству.

### Список устройств

| Номер ТС  | Номер прибора    | Производитель | Следующая калибровка | Описание |
|-----------|------------------|---------------|----------------------|----------|
| Y026OT197 | 00005155041318FA | Shtrih-M      | 13.03.2017 1:01:01   |          |
| K146PT177 | 00005047041318FA | Shtrih-M      | 01.08.2015 1:01:01   |          |
| A053OK177 | 00005026041318FA | Shtrih-M      | 31.07.2015 1:01:01   |          |
| H588MV199 | 00007B1A091318FA | Shtrih-M      | 13.03.2017 1:01:01   |          |
| P503OT177 | 000186A8011418FA | Shtrih-M      | 17.04.2017 1:01:01   |          |
| C210BE177 | 000075C0091318FA | Shtrih-M      | 13.03.2047 1:01:01   |          |
| У026OT197 | 000186AA011418FA | Shtrih-M      | 13.03.2017 1:01:01   |          |

#### Рисунок. Список устройств

В данном разделе отображается список устройств, доступных пользователю.

#### Календарь

| есяц неделя День |                  |                  |                  |                   |                  |
|------------------|------------------|------------------|------------------|-------------------|------------------|
|                  |                  | 2                | 2016             |                   |                  |
| Январь           | Февраль          | Март             | Апрель           | Май               | Июнь             |
| дых 239:50       | Отдых 371:01     | Отдых 320:09     | Отдых 355:43     | Отдых 488:03      | Отдых 445:11     |
| товность 37:48   | Готовность 33:55 | Готовность 37:55 | Готовность 66:00 | Готовность 101:23 | Готовность 70:18 |
| бота 5:59        | Работа 29:14     | Работа 46:42     | Работа 49:59     | Работа 23:56      | Работа 29:29     |
| ждение 33:44     | Вождение 28:47   | Вождение 32:04   | Вождение 45:51   | Вождение 93:11    | Вождение 62:50   |
| рушения 18       | Нарушения 14     | Нарушения 14     | Нарушения 28     | Нарушения 51      | Нарушения 31     |
| Июль             | Август           | Сентябрь         | Октябрь          | Ноябрь            | Декабрь          |
| дых 438:00       | Отдых 151:15     | Orabele          | Other            | Others            | Origine          |
| говность 134:19  | Готовность 20:25 | formillara in    | formitions:      | Developm          | Localitatate     |
| бота 47:21       | Работа 21:57     | Patern           | Patient          | Patient           | Patiente         |
| ждение 88:30     | Вождение 12:33   | Вождение         | Вождение         | Вождение          | Вождение         |
| рушения 37       | Нарушения б      | Rapputertite     | Rappeteroite     | Rappitiertite     | Rappuscius       |

#### Рисунок. Календарь

В данном разделе представлена сводная за период (день, неделя, месяц) информация по видам деятельности – Отдых, Готовность, Работа, Вождение и количество выявленных нарушения режима труда и отдыха.

| Нарушения 0     | Нарушения 0             | Нарушения 6      |
|-----------------|-------------------------|------------------|
| Вождение 0:00   | Вождение 0:00           | Вождение 12:33   |
| Работа 0:00     | Работа 0:00             | Работа 21:57     |
| Готовность 0:00 | Готовность 0:00         | Готовность 20:25 |
| Отдых 24:00     | Отдых 24:00             | Отдых 151:15     |
| 15 августа      | 15 августа - 21 августа | Август           |

Рисунок. Суммарная информация за день, неделю, месяц (время в формате чч:мм, нарушения в штуках)

Для смещения календаря использовать кнопки

Для изменения степени детализации использовать переключатель День Неделя Месяц.

Для формирования отчетов необходимо выделить в календаре элемент (день, неделю, месяц) и в контекстном меню (при нажатии правой кнопки мыши) выбрать пункт «Отчеты» и далее выбрать необходимый отчет:

| Август                    |                                              | Сентя            | брь | Октябрь                                                      | Ноябрь      |
|---------------------------|----------------------------------------------|------------------|-----|--------------------------------------------------------------|-------------|
| Отдых 151:15              | 151:15 · · · · · · · · · · · · · · · · · · · |                  |     | ACCESSION :                                                  | ATTACHT :   |
| Готовность<br>Работа 21:5 | Выгрузи<br>Выгрузи                           | гь DDD<br>гь XML |     | Lorolliton.<br>Paliera                                       | Fatiens     |
| Вождение                  | Отчеты                                       |                  |     | Деятельность                                                 | Mary/core   |
| Нарушения 6               | арушения в                                   |                  |     | События<br>Скоростной режим<br>Нарушения<br>Работа водителей | Парунитного |

Рисунок. Контекстное меню

|                                            | 0.000                                                                                                    |                                            |
|--------------------------------------------|----------------------------------------------------------------------------------------------------|--------------------------------------------|
|                                            | Отчет о деятельности<br>У830УТ77                                                                                                    |                                            |
|                                            | с 01.08.2016 по 31.08.2016                                                                                                    |                                            |
| Суммарное время видов деятельнос           | 734                                                                                                    |                                            |
| Готовность 00.20.25<br>Управление 00.12.33 |                                                                                                    |                                            |
| Pačota 00.21:57                            |                                                                                                    |                                            |
| Одых ро.07.15                              |                                                                                                    |                                            |
| anyera 2016 -                              |                                                                                                    |                                            |
| Happannen                                  |                                                                                                    |                                            |
| Separate 1                                 |                                                                                                    |                                            |
|                                            | and the state of the state of the state of the state of the state of the state of the state of the state of the                                                                                                    |                                            |
| Bogarron, 2                                | and the second second se |                                            |
| Sagess 1                                   |                                                                                                    |                                            |
| Kapra 2                                    |                                                                                                    |                                            |
| colas alice acion acion acion              | iesko iesko ienko konko konko inko inko inko inko inko                                                                                                    | 1600 1700 1801 1908 2008 21.00 22.00 23.00 |
| 0 одых (15:38/10:00) 📗 Вождение (02:12/00: | 301 😑 Patiena (00:39/00:00) 🎆 Foreanecra (05:31/02:52) 📃 Kapna 1/Kapna 2 (04:45/00                                                                                                    | 0.201                                      |
|                                            |                                                                                                    |                                            |
|                                            |                                                                                                    |                                            |
|                                            |                                                                                                    |                                            |
|                                            |                                                                                                    |                                            |
|                                            |                                                                                                    |                                            |
|                                            |                                                                                                    |                                            |
|                                            |                                                                                                    |                                            |
|                                            |                                                                                                    |                                            |
|                                            | < 1 из 4 🕨                                                                                                    |                                            |
|                                            |                                                                                                    |                                            |
|                                            |                                                                                                    |                                            |
|                                            |                                                                                                    |                                            |

Рисунок. Окно предварительного просмотр сформированного отчета о деятельности

Для выгрузки данных необходимо выделить в календаре элемент (день, неделя, месяц) и в контекстном меню (при нажатии правой кнопки мыши) выбрать пункт «Выгрузить DDD» или «Выгрузить XML» и далее указать директорию для сохранения:

| Авгу        | ст Сентябрь      | Авгус      | T           | Сентябри |  |
|-------------|------------------|------------|-------------|----------|--|
| Отдых 151:  | 15 Ozyme         | Отдых 151: | 15. O open: |          |  |
| Готовность  | 20:25 F monuscus | Тотовност  | Выгрузить D | DD       |  |
| Работа 2    | Выгрузить DDD    | Работа 2   | Выгрузить Х | ML       |  |
| Вождении    | Выгрузить XML    | Вождении   | Отчеты      |          |  |
| A Committee | Отчеты 🕨         | Harmonie   | 6           |          |  |

Рисунок. Контекстное меню

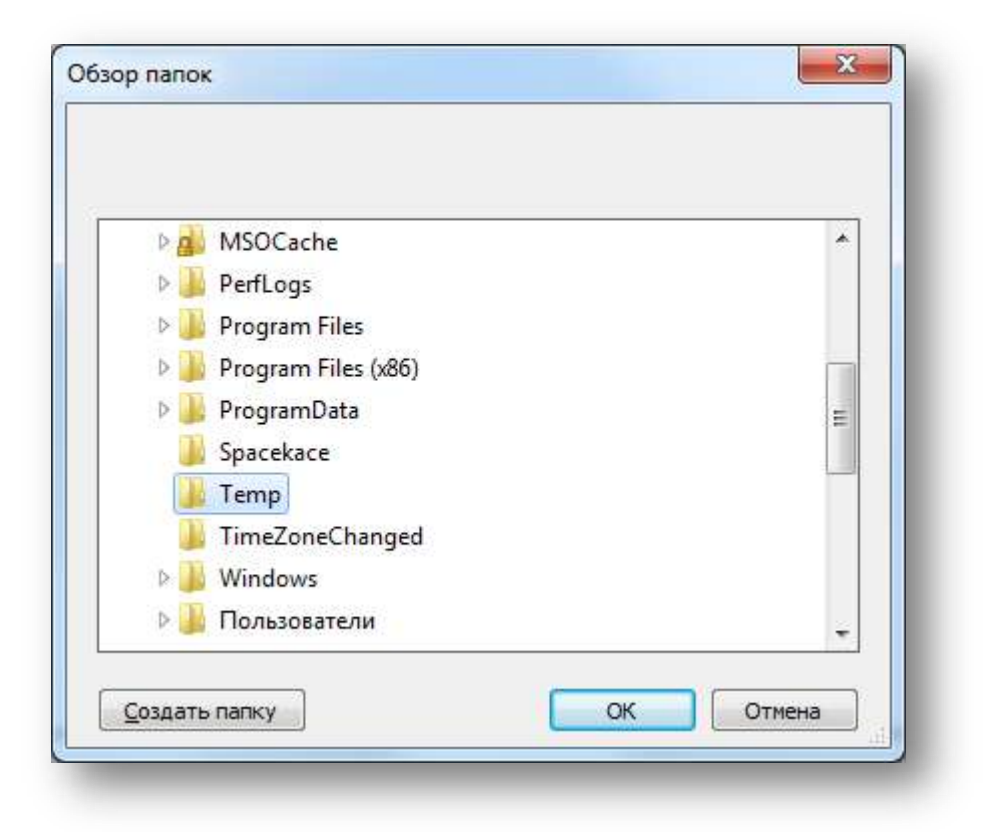

#### Рисунок. Выбор дирректории для сохранения

**Примечание:** Если выделенный в календаре элемент подразумевает несколько файлов, то все они будут выгружены.

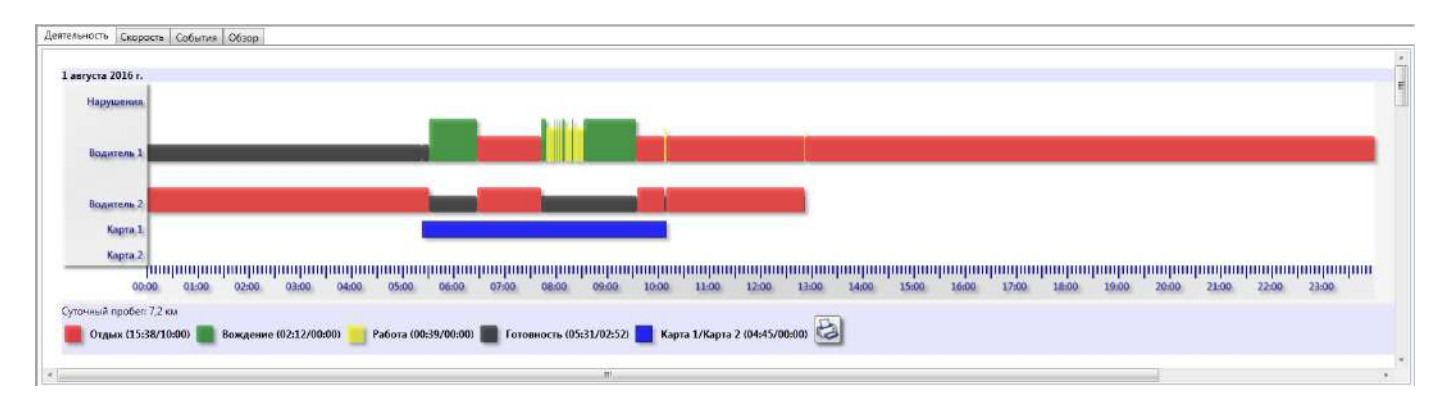

#### Детализация данных

#### Рисунок. Общий вид закладки «Деятельность»

Примечание: время UTC.

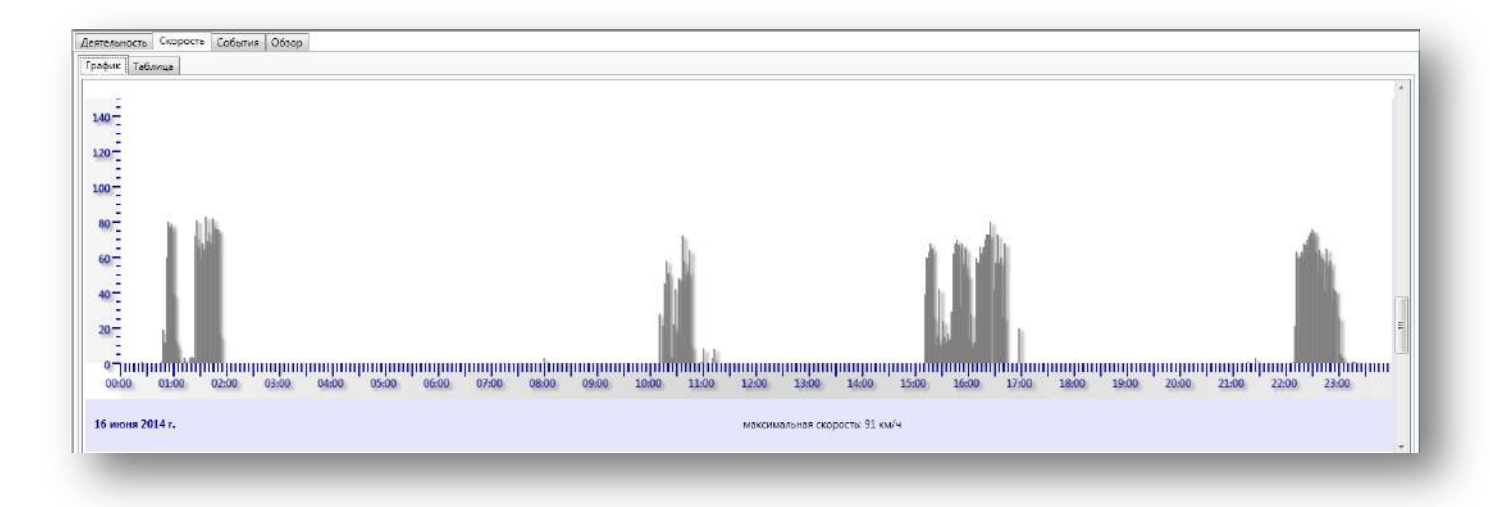

Рисунок. Общий вид закладки «Скорость» (графический вид)

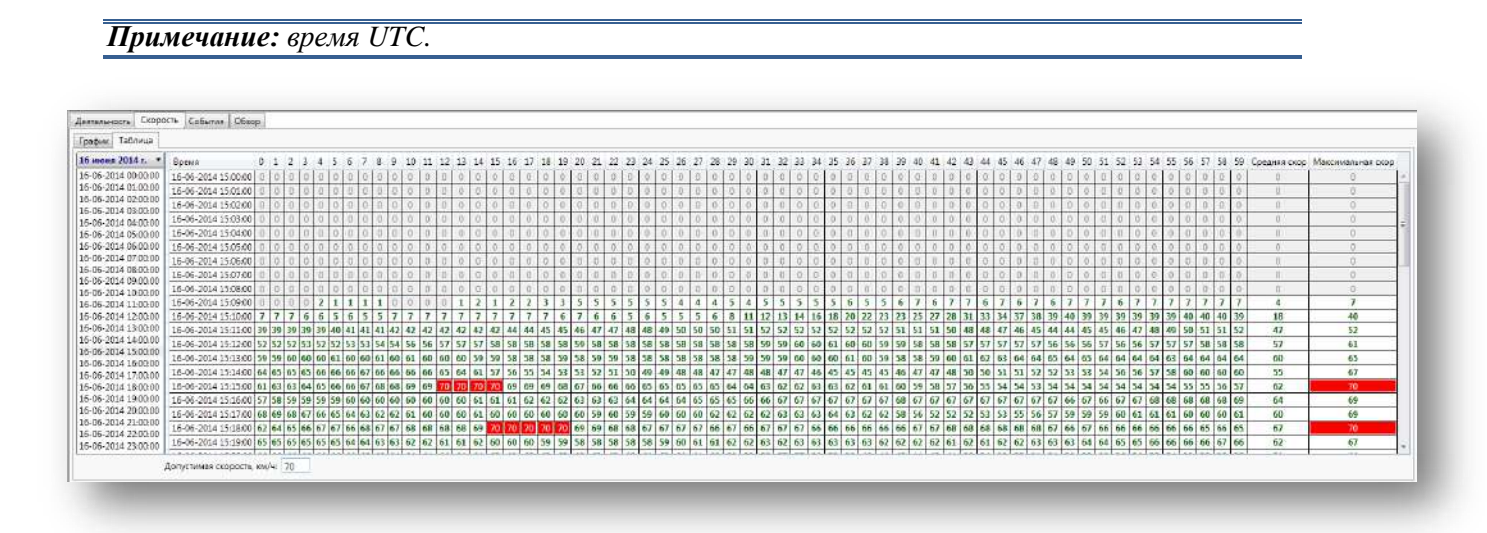

Рисунок. Общий вид закладки «Скорость» (табличный вид)

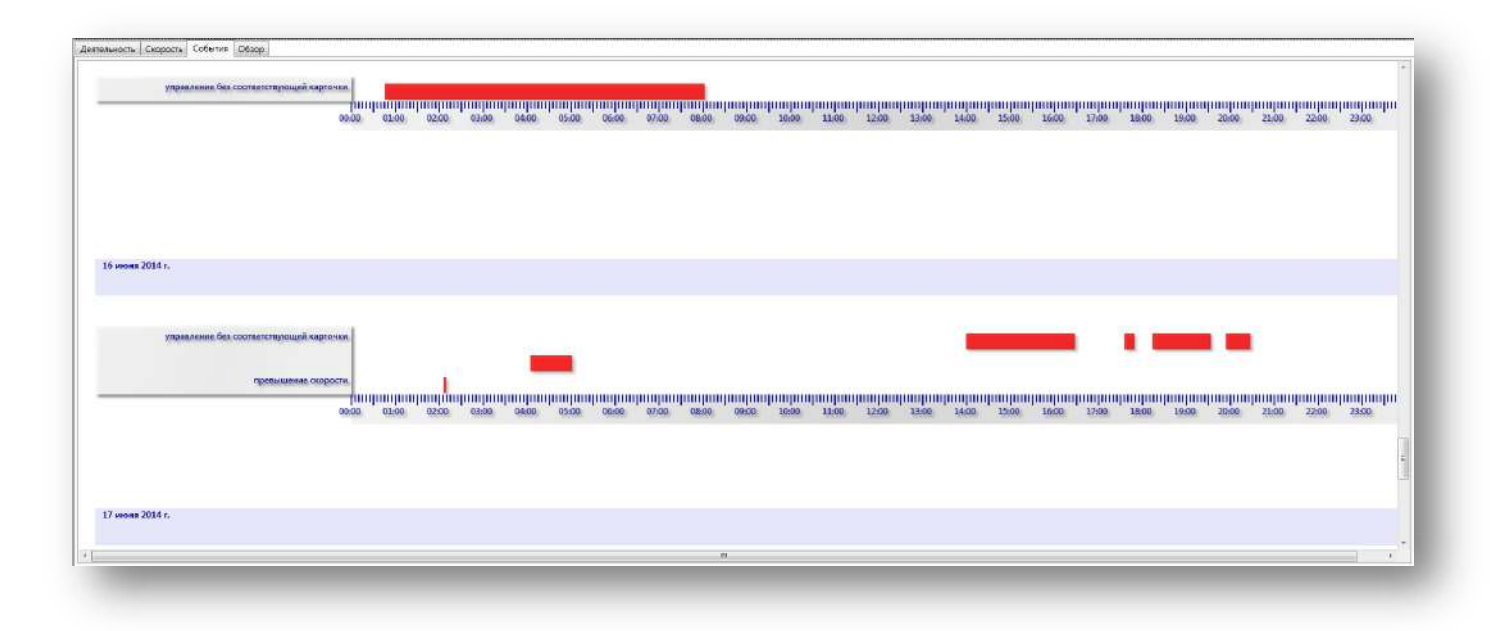

#### Рисунок. Общий вид закладки «События»

#### Примечание: время UTC.

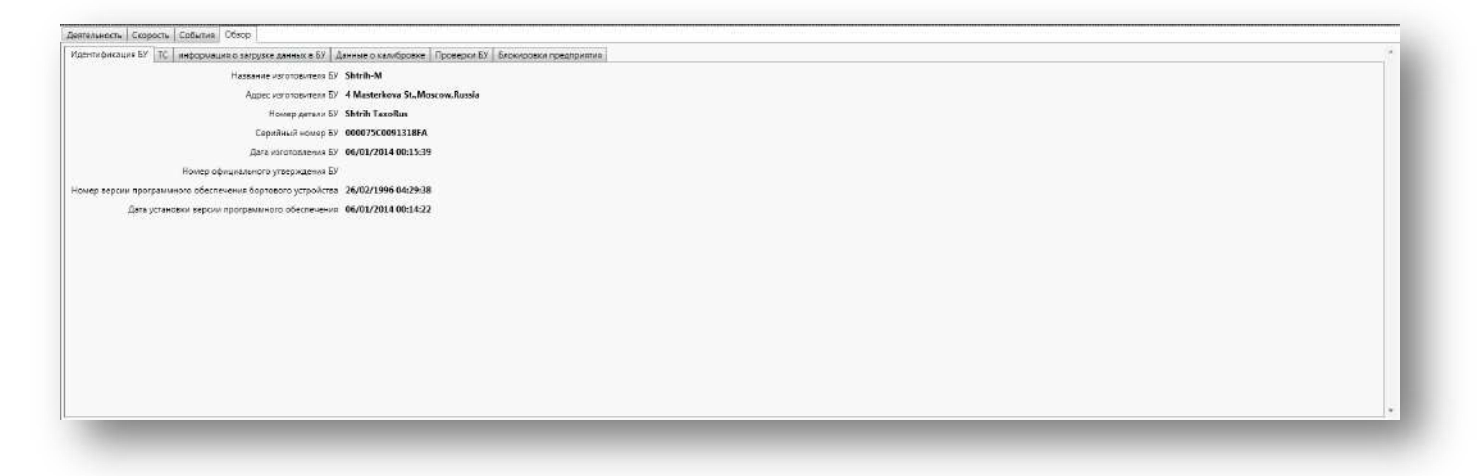

Рисунок. Общий вид закладки «Обзор»

# Модуль «Отчеты по картам»

Данный программный модуль предназначен для ввода, учета и распределения между исполнителями заказов, выполняемых предприятиями – перевозчиками. Общий вид программного модуля представлен на рис. ниже:

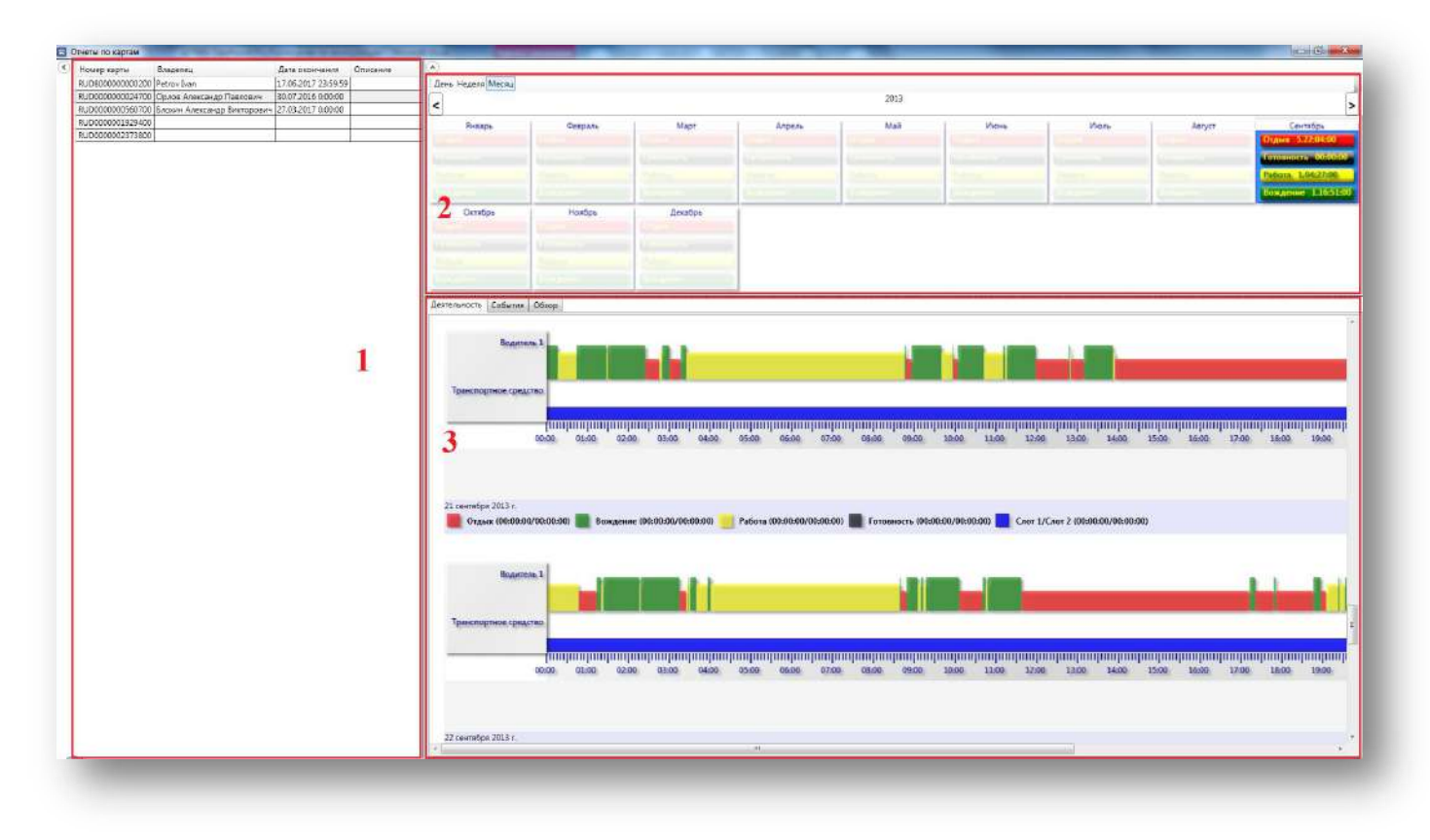

Рисунок. Окно модуля «Отчеты по картам»

Основные разделы окна модуля «Отчеты по устройствам»:

- Раздел «1» (рис. выше) список карт;
- Раздел «2» (рис. выше) календарь;
- Раздел «3» (рис. выше) детализированный просмотр данных по карте

### Список карт

| Номер карты      | Владелец                        | Дата окончания      | Описание |
|------------------|---------------------------------|---------------------|----------|
| RUD800000000200  | Petrov Ivan                     | 17.06.2017 23:59:59 |          |
| RUD000000024700  | Орлов Александр Павлович        | 30.07.2016 0:00:00  |          |
| RUD000000560700  | Блохин Александр Викторович     | 27.03.2017 0:00:00  |          |
| RUD0000004244100 | Синельников Сергей Владимирович | 21.06.2017 0:00:00  |          |
| RUD0000004244300 | Спахов Александр Владимирович   | 21.06.2017 0:00:00  |          |
| RUD000005874400  | Кузенко Николай Михайлович      | 29.07.2017 0:00:00  |          |
| RUD000006601900  | Вахрамеев Александр Иванович    | 11.08.2017 0:00:00  |          |
| RUD000005938600  | Мельников Сергей Владимирович   | 30.07.2017 0:00:00  |          |

Рисунок. Список карт

В данном разделе отображается список карт, доступных пользователю.

#### Календарь

|                |                  |             | 2017          |                 |                 |
|----------------|------------------|-------------|---------------|-----------------|-----------------|
| Январь         | Февраль          | Март        | Апрель        | Май             | Июнь            |
| дых 1:23       | Opanie           | Operation   | Opanie        | Отдых 10:44     | Отдых 47:43     |
| отовность 0:00 | L'oronitiosa i - | Forentiers  | L'OTOMI OSTAT | Готовность 0:04 | Готовность 0:05 |
| абота 22:35    | Rational         | Babora      | Raferra       | Работа 11:22    | Работа 27:22    |
| ождение 0:02   | Вождение         | Вондлине    | Вондлине      | Вождение 1:50   | Вождение 20:50  |
| арушения 0     | Happenenin       | Hapymenia   | Парушения     | Нарушения 0     | Нарушения 1     |
| Июль           | Август           | Сентябрь    | Октябрь       | Ноябрь          | Декабрь         |
|                | of the second    | Pages       | 10 Options    | D (Q) and       | in Office       |
|                | foremosts.       | forenoises. | foromosts:    | (ferminists)    | derennos in-    |
|                | UADOTA.          | CADOTA.     | IT PADOTA.    | PADOTA          | PADOTA          |
|                | Пондение         | Покрание    | Пондение      | Rospense.       | Пождение        |
|                | Reprinterior     | Нарушения   | Trapymental   | Henry Hannie    | Trapymentsu:    |

### Рисунок. Календарь

В данном разделе представлена суммарная (за день, неделю, месяц) информация по видам деятельности – Отдых, Готовность, Работа, Вождение.

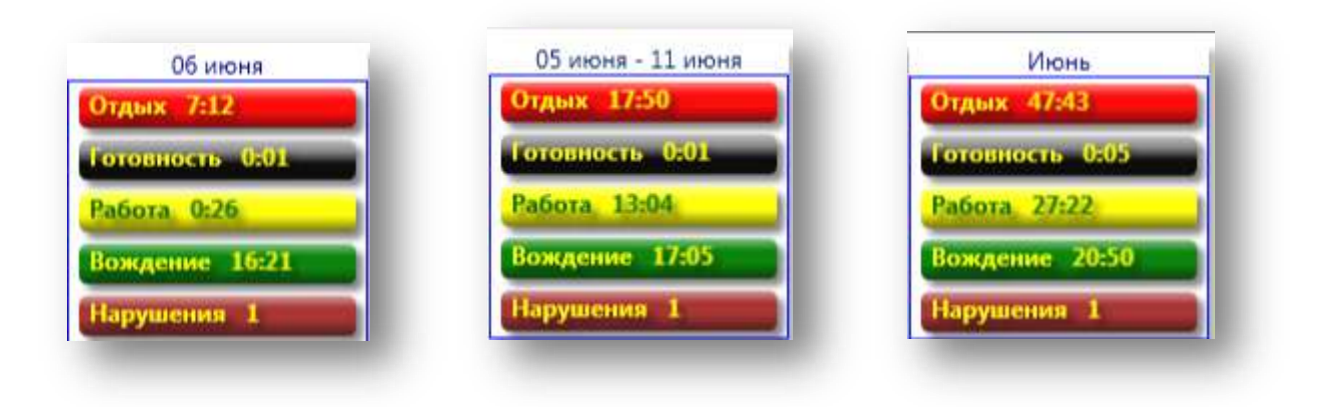

Рисунок. Суммарная информация за день, неделю, месяц (время в формате чч:мм, нарушения в штуках)

Для смещения календаря использовать кнопки 兰

Для изменения степени детализации использовать переключатель День Неделя Месяц

Для изменения степени детализации использовать переключатель День Неделя Месяц.

Для формирования отчетов необходимо выделить в календаре элемент (день, неделю, месяц) и в контекстном меню (при нажатии правой кнопки мыши) выбрать пункт «Отчеты» и далее выбрать необходимый отчет.

|            | Июнь                           | V     | 1юль        | Август              |
|------------|--------------------------------|-------|-------------|---------------------|
| Ot/<br>Fot | Выгрузить DDD<br>Выгрузить XML |       |             | Отдын<br>Тотлицость |
| Pat        | Отчеты                         | •     | Деятельност | ъ 📔                 |
| Вожу       | дение 20:50                    |       | События     |                     |
| Нару       | шения 1                        | apyne | Нарушения   |                     |
| -          | 10                             |       | Использован | ние ТС              |

Рисунок. Контекстное меню

| 🖸 Просмотр | The second second |            |
|------------|----------------------------------------------------------------------------------------------------|------------|
|            | Отчет о нарушениях<br>Голиков Аркадий Иванович<br>с 01.06.2017 по 30.06.2017                                                                                                    |            |
|            | 6 июня 2017 г.<br>Начало Окончание Нарушение ТС<br>08:53:00 23:59:59 Время управления автомобилем в течение периода ежедневной А123ВС99<br>работы (смены) более 9-ти часов<br>(Приказ Минтранса России от 24.12.2013 № 15)                                                                                                    |            |
|            |                                                                                                    |            |
|            |                                                                                                    |            |
|            |                                                                                                    |            |
|            | <1 из 1 ►                                                                                                    | ÷          |
| _          | Сохран                                                                                                    | ить Печать |

Рисунок. Окно предварительного просмотр сформированного отчета о нарушениях

Для выгрузки данных (DDD-файлов) необходимо выделить в календаре элемент (день, неделя, месяц), в контекстном меню (при нажатии правой кнопки мыши) выбрать пункт «Выгрузить DDD» или «Выгрузить XML» и далее выбрать директорию для сохранения.

| отдых 47:4  | 3 Окрыя             | Отдых 47:43     | O MARK        |   |
|-------------|---------------------|-----------------|---------------|---|
| отовность   | 0:05 El fordimiocra | Готовность 0=05 |               | - |
| Работа 2    | Выгрузить DDD       | Работа 27:22    | Выгрузить DDD |   |
| Desservenue | Выгрузить XML       | Rowneume 20     | Выгрузить XML |   |
| Бождение    | Отчеты              |                 | Отчеты        |   |
| Нарушени    | of icid             | Нарушения       |               |   |

Рисунок. Контекстное меню

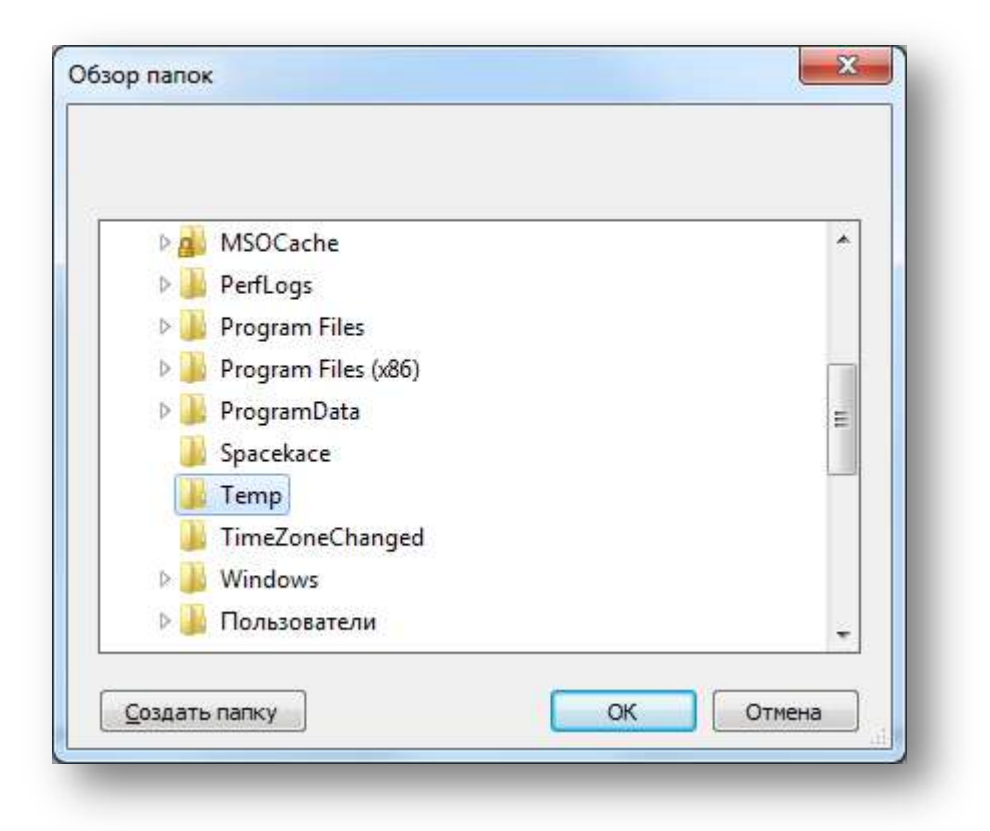

#### Рисунок. Выбор дирректории для сохранения

**Примечание:** если выделенный в календаре элемент подразумевает несколько файлов, то все они автоматически будут выгружены.

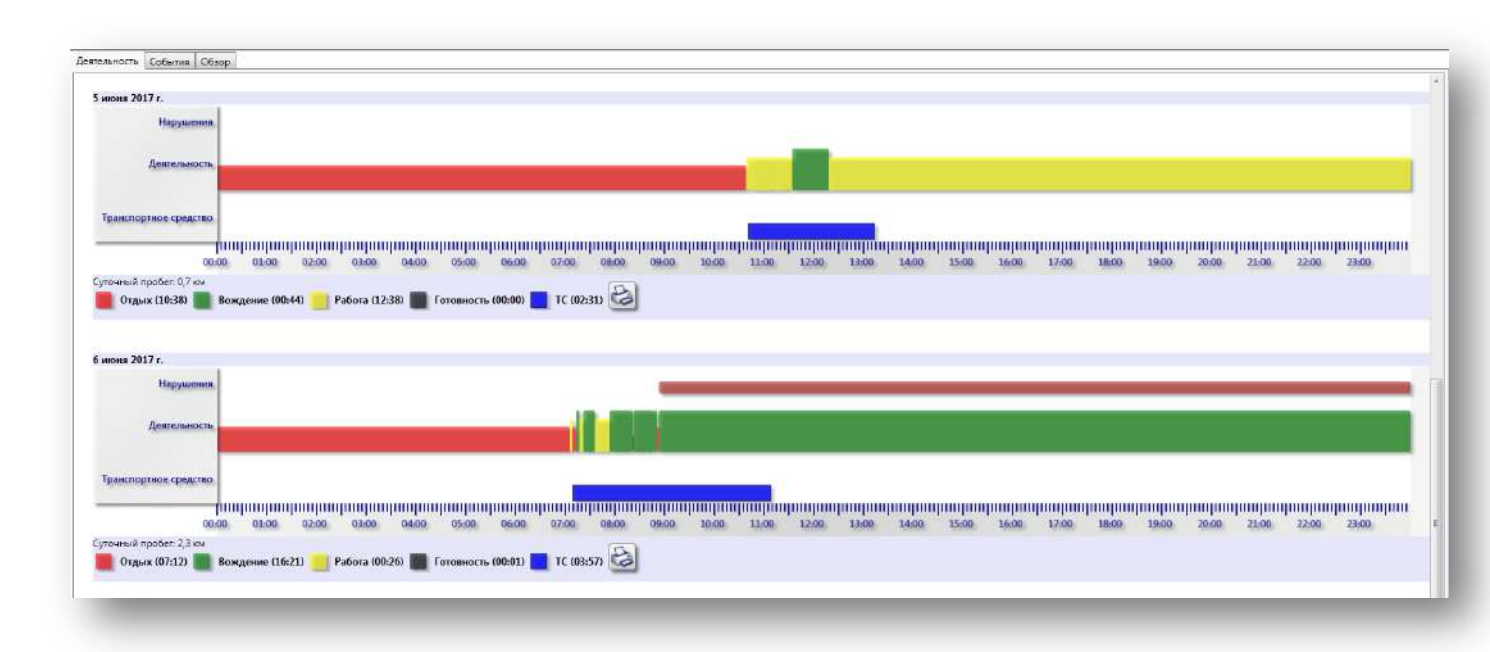

### Детализация данных

Рисунок. Общий вид закладки «Деятельность»

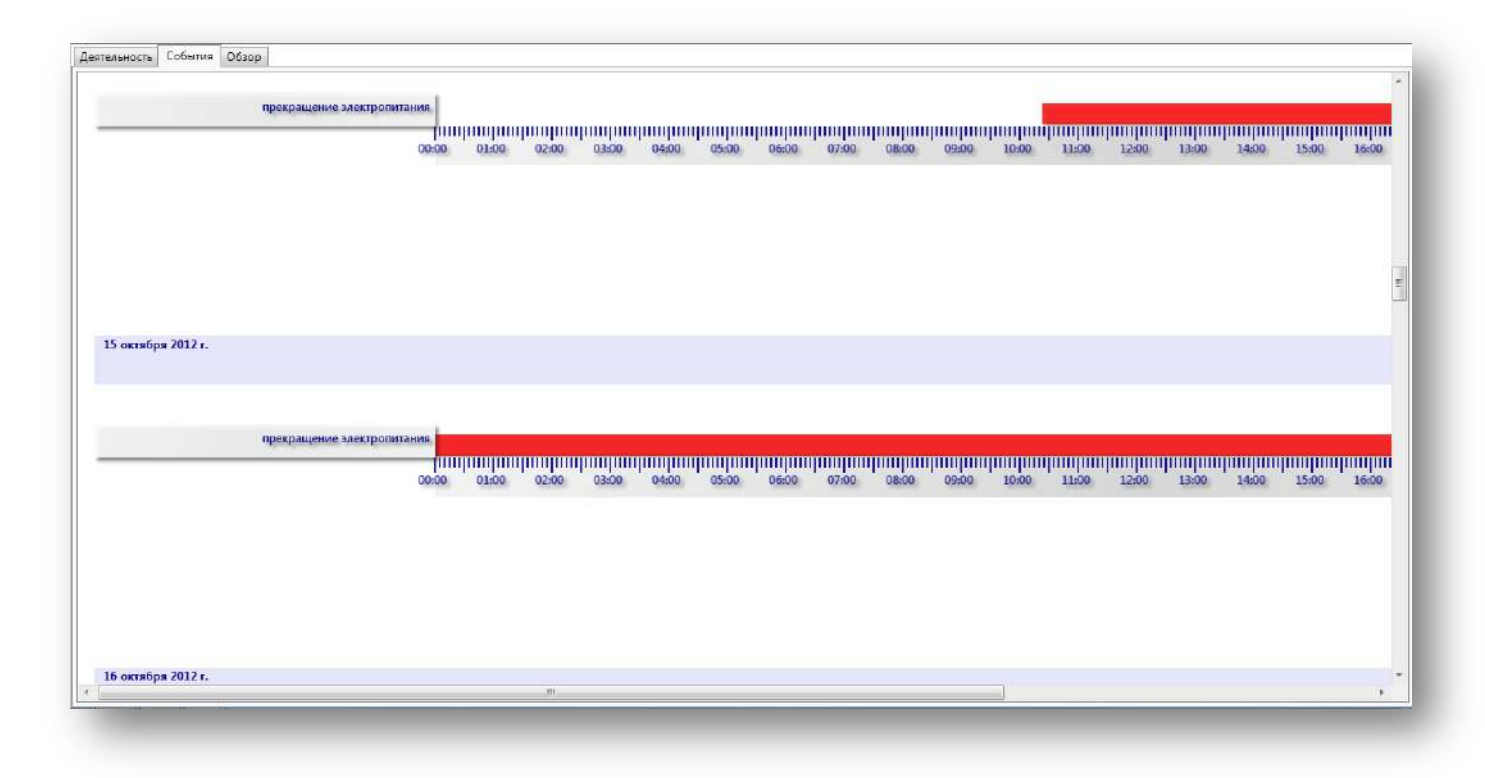

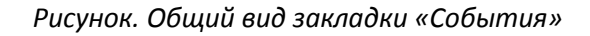

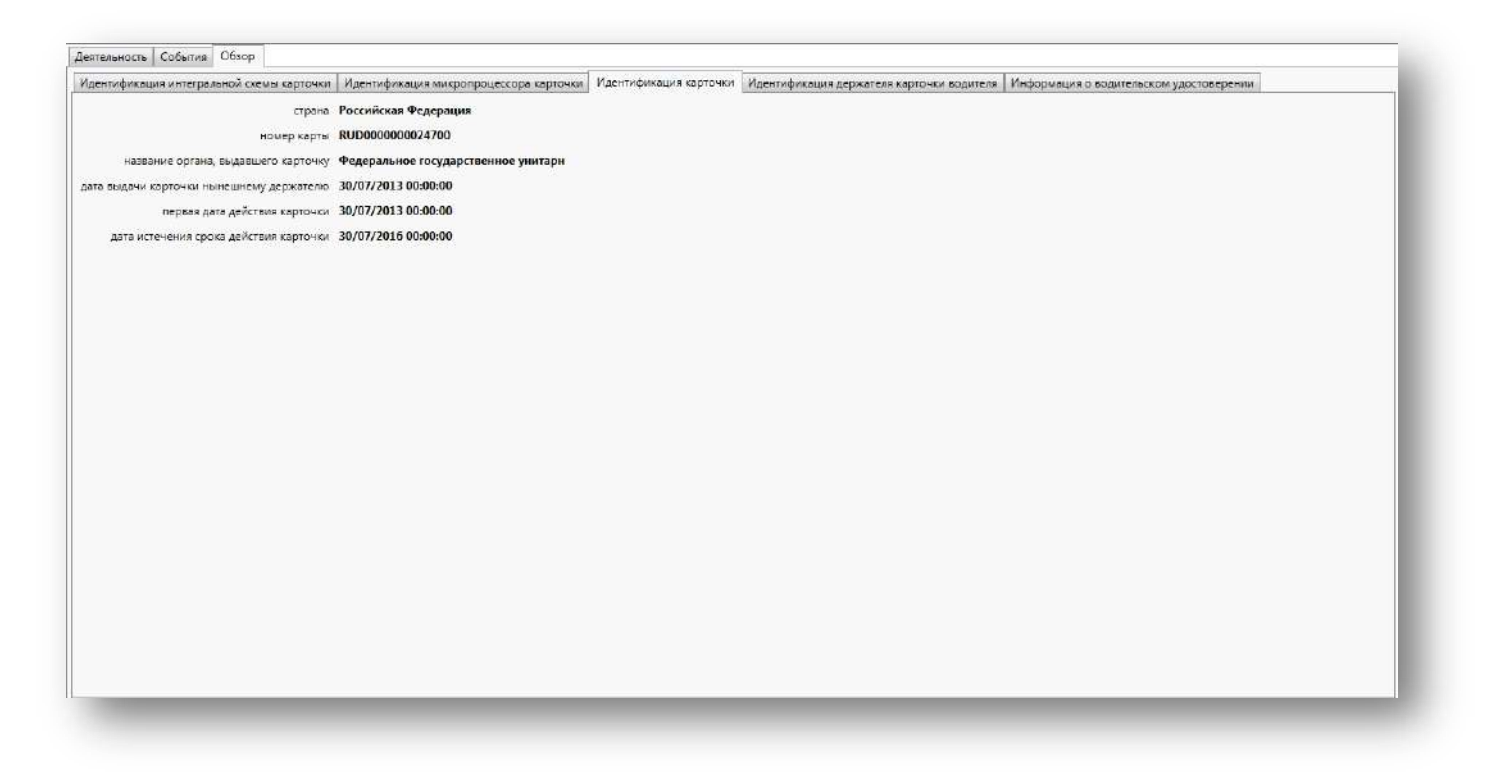

Рисунок. Общий вид закладки «Обзор»

# Администрирование

# Модуль «Адмнистрирование»

Данный программный модуль предназначен для работы со справочками предприятий, пользователей, устройств и карт тахографа, а также для назначения соответствующих прав пользователям системы.

Общий вид программного модуля представлен на рисунке ниже:

| Администрирование                         | -                               |                    |               | and the second second     | a lange and the second          |                        |                     |                            |                           | - (D)    |
|-------------------------------------------|---------------------------------|--------------------|---------------|---------------------------|---------------------------------|------------------------|---------------------|----------------------------|---------------------------|----------|
|                                           |                                 |                    |               |                           |                                 |                        |                     |                            |                           |          |
| isanve Aapès                              |                                 | Телефон            | Коментарии    |                           |                                 |                        |                     |                            |                           |          |
| 0 "НТЦ "Измернтелы" 115282. г. Мооква, ул | . Ланиниская Слобада, 19 стр. 4 | +7 (495) 787-63-90 |               |                           |                                 |                        |                     |                            |                           |          |
|                                           |                                 |                    |               | 1                         |                                 |                        |                     |                            |                           |          |
| раторы                                    |                                 |                    | Устройства    |                           |                                 |                        | Каргы               |                            |                           |          |
|                                           |                                 |                    | 052           |                           |                                 | 6                      |                     |                            |                           |          |
| enn Vise C                                | Элисания Предприятия            |                    | Honsep TC     | Нонер прибора Пренаков    | итель. Спядующая калибровка. Ог | тисания. Тип протокола | Номер сарти         | Enagemen                   | Дага осончания            | Описания |
| sinistrator Адихнистратор                 | 000 "HTLL "Vauepunete"          |                    | V02607197     | 00005159041318FA Shtrin-M | 3/13/2017 1:01:01 AM            | ShtrihTachoRus         | FUD8000000000000000 | PetroxIvan                 | 6/17/2017 11-59/59 PM     |          |
| American Central Americana                | COO 'HTL 'Vovepirtens'          |                    | a(510)1277    | 00002047041318F4150005070 | 7/81/2015 1-01-01 AM            | ShininTachoRua         | 805000000024700     | Срлов Александр Гавлович   | 3/27/2017 12:00:00 44     |          |
| по Децо пользователь                      | OCO "HTU "Visuepaters"          |                    | 2 PH58857V199 | 00007#10091#18FA Shtrin-M | 1/13/2017 2-01:01 AM            | ShtrinTachoR.c         | E #UD0000001929d00  | SHOWN PRODUCTLY STOLD PROF | A ELLER TO BEEL TO BERLEN |          |
|                                           |                                 |                    | P50307177     | 000155A8012418FA Shtvih-M | 4/17/2017 1/01/01 AM            | ShtrihTachoRus         | E RU0000002373900   |                            |                           |          |
|                                           |                                 |                    | C2108E177     | 000075C0091318FA Shtrih-M | 3/13/2047 1-05:01 AM            | ShorinTachoRus         |                     |                            |                           |          |
|                                           |                                 |                    | 25 p02607197  | 000386AA012K38FA[Shtnh-M  | U/13/2017 1-01/01 AM            | SharikTacho Rus        |                     |                            |                           |          |
|                                           | 2                               |                    |               |                           | 3                               |                        |                     | 4                          |                           |          |
|                                           |                                 |                    |               |                           |                                 |                        |                     |                            |                           |          |

#### Рисунок. Общий вид модуля «Администрирование»

Основные разделы окна модуля «Отчеты по картам»:

Раздел «1» (рис. выше) – добавление / редактирования / удаление предприятий; Раздел «2» (рис. выше) – добавление / редактирования / удаление пользователей; Раздел «3» (рис. выше) – добавление / редактирования / удаление устройств; Раздел «4» (рис. выше) – добавление / редактирования / удаление карт.

#### Работа с предприятиями

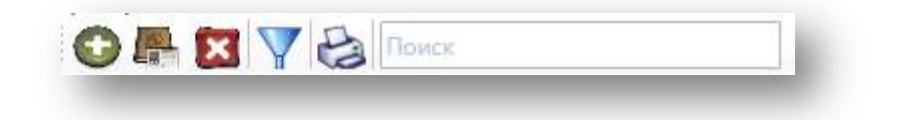

Панель инструментов раздела организаций (рис. выше):

- 1. Добавить организацию 🖤
- 2. Редактировать свойства организации 与
- 3. Удалить организацию 💴
- 4. Включить/выключить фильтр по организации 🏋 ;
- 5. Печать списка карт 🥯;
- 6. Строка поиска карты в списке

Для добавления новой организации необходимо выполнить следующие действия:

- 1. Нажать кнопку 💴 на панели управления инструментов.
- 2. В открывшейся форме (рис. выше) заполнить предлагаемые поля.

| Название    |  |
|-------------|--|
| ИНН         |  |
| Номер карты |  |
| Адрес       |  |
| Телефон     |  |
| E-mail      |  |
| Комментарий |  |
|             |  |

Рисунок. Форма для создания/редактирования Организации

3. Нажать кнопку СК для сохранения данных и создания новой организации.

**Примечание:** Рекомендуется создавать предприятия исходя из пренадлежности к ним тахографов и водителей.

Для редактирования существующей организации необходимо выполнить следующие действия:

- 1. Выделить в списке необходимую организацию и нажать кнопку 🥮 на панели инструментов.
- 2. В открывшейся форме (рис. выше) отредактировать необходимые поля:

| Название    | 000 "ТрансКасс"                  |
|-------------|----------------------------------|
| Адрес       | 115280, г. Москва, ул. Ленинская |
| Телефон     | +7 (495) 787-60-90               |
| E-mail      |                                  |
| Номер карты | RUP0000151610000                 |
| Коментарии  | ГК "Штрих-М"                     |
|             |                                  |

Рисунок. Форма для создания/редактирования Организации

3. После завершения редактирования нажать кнопку СК для сохранения внесенных изменений.

Для удаления устройства необходимо выполнить следующие действия:

1. Выделить в списке необходимую организацию и нажать кнопку 💹 на панели инструментов.

#### Работа с пользователями

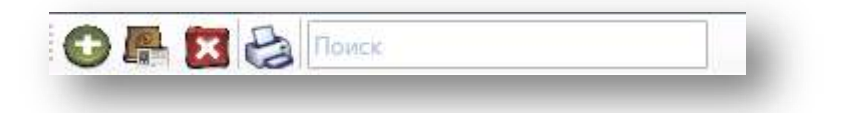

Рисунок. Панель инструментов Справочника «Пользователи»

Панель инструментов Справочника «Пользователи» (рис. выше):

- 1. Добавить пользователя
- 2. Редактировать свойства пользователя

- 3. Удалить пользователя 🏴
- 4. Печать списка пользователей 📡
- 5. Строка поиска пользователя в списке └

Поиск

Для добавления нового пользователя необходимо выполнить следующие действия:

- 1. Нажать кнопку 🔛 на панели инструментов.
- 2. В открывшейся форме (рис. выше) заполнить предлагаемые поля.

| ойства пользователя | Предприятие                           | Изображение |        |
|---------------------|---------------------------------------|-------------|--------|
|                     | • • • • • • • • • • • • • • • • • • • |             | -      |
| V                   | 1мя:                                  |             |        |
| Ло                  | гин:                                  |             |        |
| Пар                 | оль:                                  |             |        |
| Пароль еще          | Da3:                                  |             |        |
| ropene eme          |                                       | Paten       | •      |
| ,                   | ОЛЬ ПОЛЬЗС                            | iba lena    |        |
| Ст                  | атус Неакти                           | вен         | 7      |
| Телес               | фон:                                  |             |        |
| E-r                 | nail:                                 |             |        |
|                     |                                       |             |        |
| коммента            | рии:                                  |             |        |
|                     |                                       |             |        |
|                     | 6                                     | ок          | Отмена |

Рисунок. Окно редактирования свойств пользователя

3. Нажать кнопку ОК для сохранения данных и создания нового пользователя.

Для редактирования существующего пользователя необходимо выполнить следующие действия:

1. Выделить в списке необходимого пользователя, нажать кнопку — на панели инструментов или выбрать пункт «Свойства пользователя» (рис. ниже) в контекстном меню (по нажатию правой кнопки мыши):

| Имя            | Логин               | Роль         | Статус  |
|----------------|---------------------|--------------|---------|
| 455            |                     | гель         | Активен |
| admini\$trator | Свойства пользовате | еля ратор    | Активен |
| custom user    | cu@example.com      | Пользователь | Активен |
| < III          | ··· - ·             | _            | •       |

Рисунок. Контекстное меню в списке пользователей

2. В открывшейся форме (рис. выше) отредактировать необходимые поля:

| войства пользователя | Пред  | приятие  | Изображение |   |
|----------------------|-------|----------|-------------|---|
| ŀ                    | 1мя:  | 455      |             |   |
| Ло                   | гин:  | 455@ex   | ample.com   |   |
| Пар                  | оль:  | •••••    |             |   |
| Пароль еще           | раз:  | •••••    | ŝ.          |   |
| F                    | оль   | Пользон  | затель      | • |
| CT                   | атус  | Активен  |             |   |
| Телес                | фон:  | 555-89-  | 98          |   |
| E-r                  | nail: | 455@ex   | ample.com   |   |
| Коммента             | рий:  | 455, hig | h           |   |

Рисунок. Окно редактирования свойств пользователя

| <b>Примечание:</b><br>пользователям | Поля<br>с ролы | «Роль»<br>ю «Админ | и<br>ист | «Cmamyc»<br>pamop». | доступны | для | редактирования     | только |
|-------------------------------------|----------------|--------------------|----------|---------------------|----------|-----|--------------------|--------|
| После заверше<br>изменений.         | ения ре        | дактирова          | ания     | а нажать кног       | іку ОК   | Д   | ля сохранения внес | енных  |
|                                     |                | _                  |          |                     |          |     |                    |        |

Для удаления устройства необходимо выполнить следующие действия:

1. Выделить в списке необходимого пользователя и нажать кнопку 🔯 на панели инструментов.

3.

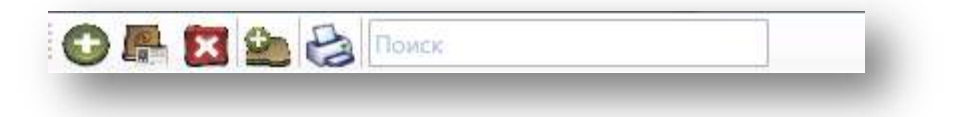

Рисунок. Панель инструментов Справочника «Устройства»

Панель инструментов Справочника «Устройства» (рис. выше):

| 1. | Добавить устройство 😳;                  |
|----|-----------------------------------------|
| 2. | Редактировать свойства устройства 🦛;    |
| 3. | Удалить устройство 🔯 ;                  |
| 4. | Загрузить файл 😂 ;                      |
| 5. | Печать списка устройств 😂 ;             |
| 6. | Строка поиска устройства в списке Поиск |

Для добавления нового устройства необходимо выполнить следующие действия:

- 1. Нажать кнопку 🚾 на панели управления инструментов.
- 2. В открывшейся форме (рис. выше) заполнить предлагаемые поля:

| Номер (НЕХ)       |                |
|-------------------|----------------|
| Номер (DEC)       |                |
| Предприятие       |                |
| Терминал ID       |                |
| Тип протокола     | ShtrihTachoRus |
| Телефон владельца |                |
| E-mail владельца  |                |
| Комментарий       |                |
|                   | ·              |

#### Примечание:

Поле «Номер (HEX)» определяет серийноый номер устройства и имеет размер 16 символов, ввод большего количества символов заблокирован, при вводе меньшего количества - кнопка «ОК» будет заблокирована.

Поле «Номер (DEC)» формируется автоматически, по данным внесенным в поле «Номер (DEC)».

Поле «Тип протокола» определяет тип протокла для удаленной выгрузки данных с устройства.

3. Нажать кнопку СК для сохранения данных и создания нового устройства.

Для редактирования существующего устройства необходимо выполнить следующие действия:

1. Выделить в списке необходимое устройство, нажать кнопку — на панели инструментов или выбрать пункт «Свойства устройства» (рис. ниже) в контекстном меню (по нажатию правой кнопки мыши):

| Номер ТС  | Номер при  | бора         | Производитель | Дата выгрузки | Следующая калибров   |
|-----------|------------|--------------|---------------|---------------|----------------------|
| O912OY197 | 000051     | Casiloraa    |               |               | 7/30/2015 1:01:01 AM |
| K146PT77  | 000050     | своиства уст | гроиства      |               | 8/1/2015 1:01:01 AM  |
| A053OK77  | 000050     | Список файл  | 10Б           |               | 7/31/2015 1:01:01 AM |
| H588MY199 | 00007B1A09 | 1318FA       | Shtrih-M      |               | 3/13/2017 1:01:01 AM |

Рисунок. Контекстное меню в списке устройств

- 2. В открывшейся форме (рис. выше) отредактировать необходимые поля.
- 3. После завершения редактирования нажать кнопку СКСС для сохранения внесенных изменений.

| Номер (HEX)       | 00004F69111318FA     |
|-------------------|----------------------|
| Номер (DEC)       | 00020329/11 13/18/FA |
| Предприятие       | ООО "ТрансКасс"      |
| Терминал ID       | 00020329             |
| Тип протокола     | ShtrihTachoRus       |
| Телефон владельца |                      |
| E-mail владельца  |                      |
| Комментарий       |                      |

Рисунок. Форма для создания/редактирования устройства

Для импорта DDD файлов по устройству необходимо выполнить следующие действия:

- 1. На панеле инструментов нажать кнопку 论 ;
- 2. В открывшемся окне (рис. выше) выбрать DDD файл для загрузки.

| порядочить 🔻 Новая пап              | ка                                          |                  |                   |       | • 🗆 🔇        |
|-------------------------------------|---------------------------------------------|------------------|-------------------|-------|--------------|
| 🔆 Избранное                         | Имя                                         | Дата изменения   | Тип               | ^     |              |
| 🐊 Загрузки                          | O M_20151203_1556_C760HF777                 | 28.12.2015 16:06 | Digitaltachograph |       |              |
| 📃 Рабочий стол                      | M_20151217_0638_A006MP125                   | 18.12.2015 17:32 | Digitaltachograph | -     |              |
|                                     | M_20151217_0723_A008MP125                   | 18.12.2015 17:32 | Digitaltachograph |       |              |
| 🗃 Библиотеки                        | M_20151217_0705_A005MP125                   | 18.12.2015 17:32 | Digitaltachograph |       |              |
| 🛃 Видео                             | M_20151217_0745_A004MPx125                  | 18.12.2015 17:32 | Digitaltachograph |       |              |
| 📑 Документы                         | M_20151217_0809_A002MPx125                  | 18.12.2015 17:32 | Digitaltachograph |       |              |
| 🔄 Изображения                       | M_20151217_0807_A002MPx125                  | 18.12.2015 17:32 | Digitaltachograph | 111   | Нет данных,  |
| 👌 Музыка                            | M_20151203_1641_RUD00000276446              | 03.12.2015 23:13 | Digitaltachograph |       | предваритель |
|                                     | M_20151203_1529_RUD00000346049              | 03.12.2015 15:29 | Digitaltachograph |       | npoemorpe    |
| 🖳 Компьютер                         | Card_20150812_112353                        | 12.08.2015 15:48 | Digitaltachograph |       |              |
| 🏭 Локальный диск (С:)               | F_20150810_0702_C882OX116                   | 10.08.2015 12:41 | Digitaltachograph |       |              |
| 👝 Новый том (D:)                    | F_20150803_0357_P569PY16                    | 07.08.2015 14:41 | Digitaltachograph |       |              |
| 👝 Локальный диск <mark>(</mark> H:) | F_20150803_0425_P922KP116                   | 07.08.2015 14:41 | Digitaltachograph |       |              |
|                                     | C_20150703_0916_Y_Dorofeyev_RUD0000061035   | 22.07.2015 8:08  | Digitaltachograph | -     |              |
| 掉 Сеть                              | M_20150703_0916_M490BA777_YS2P4X20002090842 | 22.07.2015 8:08  | Digitaltachograph | -     |              |
|                                     | * [                                         |                  | •                 |       |              |
| Има файла                           | M 20151203 1556 C760HF777                   |                  | 🚽 Файл данных     | тахог | rpaфa (.ddd' |

## Рисунок. Окно для выбора DDD файла для загрузки

Для работы со списком DDD файлов необходимо выполнить следующие действия:

1. Выделить в списке необходимое устройство и в контекстном меню (по нажатию правой кнопки мыши) выбрать пункт «Список файлов...».

| P503OT177 | 000      | Casilorna verna | ŭ eres   | 4/17/ | 2017 1:01:01 AM |
|-----------|----------|-----------------|----------|-------|-----------------|
| C210BE177 | 000      | своиства устро  | иства    | 3/13/ | 2047 1:01:01 AM |
| У026OT197 | 000:     | Список файлов   | 5        | 3/13/ | 2017 1:01:01 AM |
| A106PC34  | 00018BEC | 011415FA        | Shtrih-M | 8/15/ | 2017 1:01:01 AM |

#### Рисунок. Контекстное меню в списке устройств

| Id | Минимальая дата | Максимальная дата | Размер, байт | Дата последней выгрузки | Дата получения      |
|----|-----------------|-------------------|--------------|-------------------------|---------------------|
| 20 | 22.04.2015      | 02.12.2015        | 712957       |                         | 02.12.2015 13:33:34 |
| 28 | 16.12.2015      | 15.08.2016        | 144750       |                         | 15.08.2016 10:28:1: |

Рисунок. Список файлов по выбранному устройству

2. Для выгрузки необходимого файла необходимо в контекстном меню (по нажатию правой кнопки мыши) выбрать пункт «Выгрузить...».

| Id | Минимальая дата | Максимальная дата | Размер, байт | Дата последней выгрузки | Дата получения      |
|----|-----------------|-------------------|--------------|-------------------------|---------------------|
| 20 | 22.04.2015      | 02.12.2015        | 712057       |                         | 02.12.2015 13:33:34 |
| 28 | 16.12.2015      | 15.08.2016        | Выгрузить    |                         | 15.08.2016 10:28:11 |
| 20 | 2               | 15.00.2010        | Открыть      |                         | 15.00.2010 10.20.   |

Рисунок. Контекстное меню в списке файлов устройства

*3.* Для просмотра необходимого файла необходимо в контекстном меню (по нажатию правой кнопки мыши) выбрать пункт «Открыть…».

Для удаления устройства необходимо выполнить следующие действия:

1. Выделить в списке необходимое устройство и нажать кнопку 🔯 на панели инструментов.

### Работа с картами

| OR | 🔀 🔙 | 500 | Поиск |  |
|----|-----|-----|-------|--|
|    |     |     |       |  |

Рисунок. Панель инструментов Справочника «Карты»

Панель инструментов Справочника «Карты» (рис. выше):

| 1. | Добавить карту 💽;               |
|----|---------------------------------|
| 2. | Редактировать свойства карты 📇; |
| 3. | Удалить карту 🔯 ;               |
| 4. | Считать карту через картридер   |
| 5. | Загрузить файл 🔷 ;              |
| 6. | Печать списка карт 😂 ;          |
| 7. | Строка поиска карты в списке    |

Для добавления новой крты необходимо выполнить следующие действия:

- 1. Нажать кнопку 💴 на панели управления инструментов.
- 2. В открывшейся форме (рис. выше) заполнить предлагаемые поля:

| Номер             |  |
|-------------------|--|
| Предприятие       |  |
| Телефон держателя |  |
| E-mail держателя  |  |
| Комментарий       |  |
|                   |  |
|                   |  |

Рисунок. Форма для создания/редактирования устройства

3. Нажать кнопку СК для сохранения данных и создания новой карты.

**Примечание:** При считывании новой карты через картридер, информация по ней автоматически добавляется в систему.

Для редактирования существующей карты необходимо выполнить следующие действия:

1. Выделить в списке необходимую карту, нажать кнопку — на панели инструментов или выбрать пункт «Свойства карты» (рис. ниже) в контекстном меню (по нажатию правой кнопки мыши).

| Шатов Михаил Ана | тольевич       | RUD000 | 00047382100 | 10/17/2018 12:00:00 AM | 01.01.1970 |
|------------------|----------------|--------|-------------|------------------------|------------|
| Ткачук Владимир  | Іетровии       | RUDOO  | 00055656000 | 3/2/2019 12:00:00 AM   | 01.01.1970 |
| Ягудин Зальфир   | Свойства карты |        | 0054773400  | 2/19/2019 12:00:00 AM  | 20.03.2016 |
| Лихолетов Серг   | Список файлов  |        | 0035679700  | 6/7/2018 12:00:00 AM   | 01.01.1970 |
| Романюк Василии  | михаилович     | KUDUU  | 00031238900 | 5/13/2018 12:00:00 AM  | 01.01.1970 |

Рисунок. Контекстное меню в списке карт

2. В открывшейся форме (рис. выше) отредактировать необходимые поля:

| E-mail держателя:            |  |
|------------------------------|--|
|                              |  |
| Телефон держателя:           |  |
| Предприятие: МАУ "Трансавто" |  |
| Коментарий:                  |  |

Рисунок. Форма для создания / редактирования карты

3. После завершения редактирования нажать кнопку ОК для сохранения внесенных изменений.

Для считывания карты необходимо выполнить следующие действия:

- 1. На панеле инструментов нажать кнопку 📭 ;
- В открывшейся форме (рис. выше) выбрать считыватель, в котором установлена карта и нажать кнопку

| Кардридер; | ACS CCID USB Reader 0 |
|------------|-----------------------|
|            | ACS CCID USB Reader 0 |
|            |                       |
|            | Отмена ОК             |

#### Рисунок. Форма для выбора кардридера

3. После нажатия кнопки ОК автоматически начнется процесс считывания данных с карты:

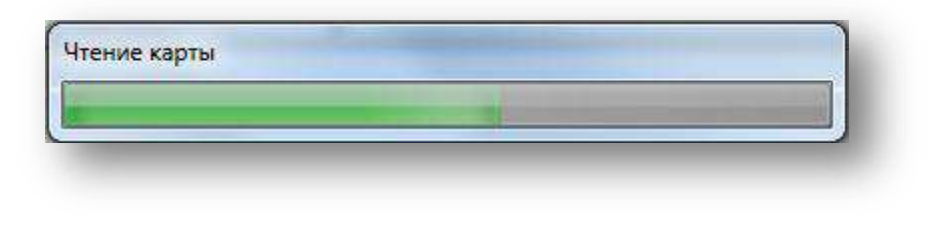

Рисунок. Процесс считывания данных с карты

#### Примечание:

При считывании карты содержащей блоки требующие аутентификации пользователя (карта мастерской, предприятия или инспектора) система запросит на каждый такой блок ввести пин-код считваемой карты (1...8 символов):

| - |   |    |   |       |      |
|---|---|----|---|-------|------|
|   |   |    |   |       |      |
|   |   |    |   |       |      |
|   | c |    |   | 200   | _    |
|   |   | OK | 1 | Отмен | ia 📗 |

Рисунок. Окно для ввода пин-кода карты

Если пин-код не введен (нажата кнопка «Отмена»), то блок требующий аутентификации считан не будут.

Если пин-код введен не верно, то выйдет соответствующее предупреждение и блок также считан не будет.

4. После завершения считывания карты выйдет форма для задания привязки карты к Предприятию:

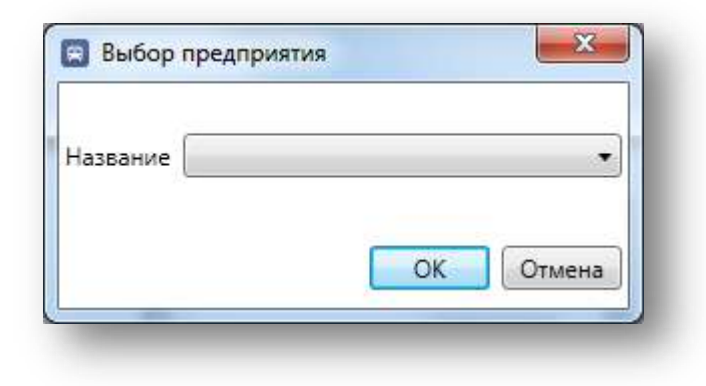

Рисунок. Окно выбора предприятия

### Примечание:

Информация, считанная с карты водителя, сохраняется в базе данных системы.

Инфлормация считыванная с карты мастерской, предприятия или инспектора, в базе данных системы не сохраняется и отображается на экране в табличном виде:

| Номер карточ | ки: Владелец ка | рточки:                           |                           |
|--------------|-----------------|-----------------------------------|---------------------------|
| Тип операции | Время операции  | Начало периода загруженных данных | Окончание периода загруже |
|              |                 |                                   |                           |
|              |                 |                                   |                           |
|              |                 |                                   |                           |
|              |                 |                                   |                           |
|              |                 |                                   |                           |

Рисунок. Окно отображения считанной информации

5. При неудачном считывании карты, выйдет соответствующее предупреждение:

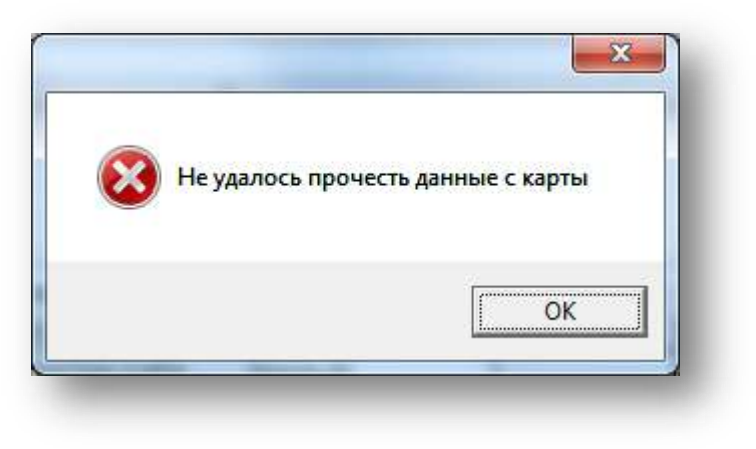

Рисунок. Неудачное завершение считывания

Для импорта DDD файлов по карте необходимо выполнить следующие действия:

- 1. На панеле инструментов нажать кнопку 🐸 ;
- 2. В открывшемся окне (рис. выше) выбрать DDD файл для загрузки:

| /порядочить 🔻 Новая пап             | ка                                          |                  |                   | 853  | - 🗆 🌘           |
|-------------------------------------|---------------------------------------------|------------------|-------------------|------|-----------------|
| 👉 Избранное                         | Имя                                         | Дата изменения   | Тип               | -    |                 |
| 🚺 Загрузки                          | ( M 20151203 1556 C760HF777                 | 28.12.2015 16:06 | Digitaltachograph |      |                 |
| 📃 Рабочий стол                      | M_20151217_0638_A006MP125                   | 18.12.2015 17:32 | Digitaltachograph |      |                 |
|                                     | M_20151217_0723_A008MP125                   | 18.12.2015 17:32 | Digitaltachograph |      |                 |
| 🛜 Библиотеки                        | M_20151217_0705_A005MP125                   | 18.12.2015 17:32 | Digitaltachograph |      |                 |
| 🛃 Видео                             | OM_20151217_0745_A004MPx125                 | 18.12.2015 17:32 | Digitaltachograph |      |                 |
| 📑 Документы                         | OM_20151217_0809_A002MPx125                 | 18.12.2015 17:32 | Digitaltachograph |      |                 |
| 🔄 Изображения                       | OM 20151217_0807_A002MPx125                 | 18.12.2015 17:32 | Digitaltachograph | 111  | Нет данных,     |
| 🚽 Музыка                            | M_20151203_1641_RUD00000276446              | 03.12.2015 23:13 | Digitaltachograph |      | предварителы    |
|                                     | M_20151203_1529_RUD00000346049              | 03.12.2015 15:29 | Digitaltachograph |      | npoemorpo       |
| 🖳 Компьютер                         | Card_20150812_112353                        | 12.08.2015 15:48 | Digitaltachograph |      |                 |
| 🏭 Локальный диск (С:)               | F_20150810_0702_C882OX116                   | 10.08.2015 12:41 | Digitaltachograph |      |                 |
| 👝 Новый том (D:)                    | F_20150803_0357_P569PY16                    | 07.08.2015 14:41 | Digitaltachograph |      |                 |
| 👝 Локальный диск <mark>(</mark> H:) | F_20150803_0425_P922KP116                   | 07.08.2015 14:41 | Digitaltachograph |      |                 |
|                                     | C_20150703_0916_Y_Dorofeyev_RUD00000061035  | 22.07.2015 8:08  | Digitaltachograph | -    |                 |
| 📭 Сеть                              | M_20150703_0916_M490BA777_YS2P4X20002090842 | 22.07.2015 8:08  | Digitaltachograph | -    |                 |
|                                     | * [                                         |                  | •                 |      |                 |
| <u>И</u> мя <mark>ф</mark> айла     | M_20151203_1556_C760HF777                   |                  | 👻 🛛 Файл данных   | тахо | orpaфa (.ddd, 🧵 |
|                                     |                                             |                  | Открыть           |      | Отмена          |

#### Рисунок. Окно для выбора DDD файла для загрузки

Для работы со списком DDD файлов необходимо выполнить следующие действия:

1. Выделить в списке необходимую карту и в контекстном меню (по нажатию правой кнопки мыши) выбрать пункт «Список файлов...»:

| Орлов Александр | Павлович       | RUD000000024700  | 7/30/2016 12:00:00 AM | 27.09.2013 |
|-----------------|----------------|------------------|-----------------------|------------|
| Блохин Алек     |                | 20000000560700   | 3/27/2017 12:00:00 AM |            |
| Чеберяк Ива     | Свойства карты | 0000005354600    | 7/17/2017 12:00:00 AM |            |
| Синельнико      | Список файлов  | 0000004244100    | 6/21/2017 12:00:00 AM | 28.04.2015 |
| Спахов Александ | р Владимирович | RUD0000004244300 | 6/21/2017 12:00:00 AM | 31.03.2015 |

#### Рисунок. Контекстное меню в списке карт

| Id    | Минимальая дата | Максимальная дата | Размер, байт | Дата последней выгрузки | Дата выгрузки       | Источник             |
|-------|-----------------|-------------------|--------------|-------------------------|---------------------|----------------------|
| 59201 | 01.08.2017      | 04.08.2017        | 27479        | 01.01.1970 00:00:00     | 15.08.2017 08:39:51 | 00202192/04 17/18/FA |
| 59620 | 01.08.2017      | 17.08.2017        | 27479        | 15.08.2017 08:32:55     | 18.08.2017 04:04:06 | 00202192/04 17/18/FA |
| 65084 | 01.08.2017      | 05.09.2017        | 27479        | 18.08.2017 03:51:04     | 19.09.2017 04:58:34 | 00202192/04 17/18/FA |
| 65085 | 01.08.2017      | 05.09.2017        | 27990        | 18.08.2017 03:51:04     | 19.09.2017 04:58:35 | 00202192/04 17/18/FA |

Рисунок. Список файлов по выбранной карте

2. Для выгрузки необходимого файла необходимо в контекстном меню (по нажатию правой кнопки мыши) выбрать пункт «Выгрузить...»:

| Id    | Минимальая дата | Максимальная дата | Размер, байт | Дата по   | следней выгрузки | Дата выгрузки       | Источник            |
|-------|-----------------|-------------------|--------------|-----------|------------------|---------------------|---------------------|
| 59201 | 01.08.2017      | 04.08.2017        | 07/70        | 101 01 10 | 70 00:00:00      | 15.08.2017 08:39:51 | 00202192/04 17/18/F |
| 59620 | 01.08.2017      | 17.08.2017        | Выгрузить    |           | 17 08:32:55      | 18.08.2017 04:04:06 | 00202192/04 17/18/F |
| 65084 | 01.08.2017      | 05.09.2017        | Открыть      |           | 17 03:51:04      | 19.09.2017 04:58:34 | 00202192/04 17/18/F |
| 65085 | 01.08.2017      | 05.09.2017        | 27990        | 18.08.20  | 17 03:51:04      | 19.09.2017 04:58:35 | 00202192/04 17/18/F |

#### Рисунок. Контекстное меню в списке файлов карты

3. Для просмотра необходимого файла необходимо в контекстном меню (по нажатию правой кнопки мыши) выбрать пункт «Открыть...»:

Для удаления карты необходимо выполнить следующие действия:

1. Выделить в списке необходимую карту и нажать кнопку 🚺 на панели инструментов.

#### Назначение прав пользователям

Задание прав пользователя на устройства / карты производится через предприятия, к которым привязан пользователь.

Для привязки устройств и карт к предприятию необходимо выполнить следующие действия:

1. Открыть окно «Свойства устройства» или «Свойства карты» (рис. ниже) и выбрать из списка соответствующее предприятие:

|                   | 0000F952051410FA     |
|-------------------|----------------------|
| Номер (DEC)       | 00063794/03 14/18/FA |
| Предприятие       | ООО "ТрансКасс"      |
| Терминал ID       | 00020329             |
| Тип протокола     | ShtrihTachoRus       |
| Телефон владельца |                      |
| E-mail владельца  |                      |
| Комментарий       |                      |

| Номер             | RUD000000002100                 |
|-------------------|---------------------------------|
| Предприятие       | ООО "НТЦ "Измеритель", г. Мос 🔻 |
| Телефон держателя |                                 |
| E-mail держателя  |                                 |
| Комментарий       |                                 |
|                   |                                 |
|                   |                                 |

Для привязки устройств и карт к предприятию необходимо выполнить следующие действия:

1. Открыть окно «Свойства пользователя», перейти на вкладку «Предприятие» (рис. ниже) и выбрать из списка соответствующее предприятие:

| приятие Изображение | Свойства пользователя                                                                                                    | Предприятие Изображение                                                                                                    |
|---------------------|----------------------------------------------------------------------------------------------------|----------------------------------------------------------------------------------------------------|
| 455                 | Имя                                                                                                    |                                                                                                    |
| 455@example.com     | 1233                                                                                                    |                                                                                                    |
| •••••               | □ 89/98/89/<br>■ high                                                                                                    |                                                                                                    |
| •••••               | jdjdj                                                                                                    |                                                                                                    |
| Пользователь        | Johny Service, LLC                                                                                                    |                                                                                                    |
| Активен             | MBR                                                                                                    |                                                                                                    |
| 555-89-98           | My Companie                                                                                                    |                                                                                                    |
| 455@example.com     | АО "Мельник-2"                                                                                                    |                                                                                                    |
| 455, high           | АО "Самотлорнефтел                                                                                                    | ромхим"                                                                                                    |
| Lossion for the     | AO "Tect"                                                                                                    | Y                                                                                                    |
|                     | приятие Изображение<br>455<br>455@example.com<br>••••••<br>Пользователь •<br>Активен •<br>555-89-98<br>455@example.com<br>455, high | приятие     Изображение       455     Имя       455     1233       455@example.com     897987897       ••••••     1/1/1       ••••••     1/1/2       Пользователь     ✓       Активен     ✓       555-89-98     Му Сотраніе       455@example.com     АО "Самотлорнефтеп       455, high     АО "Тест" |

#### Рисунок. Свойства пользователя

| Примечание:   | Допускается | привязка | пользователей | одновременно | к | нескольким |
|---------------|-------------|----------|---------------|--------------|---|------------|
| предприятиям. |             |          |               |              |   |            |

# О компании

Местонахождение:

#### 115280, г. Москва, ул. <u>Ленинская Слобода, д.19, стр. 4</u>., ООО «НТЦ «Измеритель»

#### (800) 707-52-72 (многоканальный)

http://auto.shtrih-m.ru/

#### Служба поддержки и технических консультаций:

Решение проблем, возникающих во время эксплуатации программного обеспечения

| Телефон: | (495) 787-60-90 (доб.380)   |
|----------|-----------------------------|
| E-mail:  | monitoring-auto@shtrih-m.ru |

Отдел продаж:

Работа с клиентами, заключение договоров

Телефон: Телефон/факс: E-mail: (495) 787-60-90 (доб.441) (495) 787-60-99 <u>auto@shtrih-m.ru</u>